cisco

# Chapter 20: Authenticating Wireless Clients Chapter 21: Troubleshooting Wireless Connectivity

**Instructor Materials** 

CCNP Enterprise: Core Networking

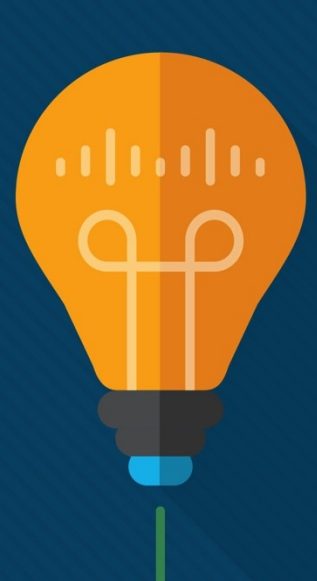

# Open Authentication Authentication

Once a client station is discover a SSID (Probe Request/Response or listening to Beacons) it move to Join phase. This exchange comprise of at least 4 frames

- 1. Authentication (Request)
- 2. Authentication (Response)
- 3. Association Request
- 4. Association Response

#### Authentication frame format

|       |                  |          |   |    |   | <br>MA | C h | eac | ler |   |  |    |       |             |   |    |                 |                        |                           | Fr                     | ame l                       | body           |                 |     |     | _ |     |       |  |
|-------|------------------|----------|---|----|---|--------|-----|-----|-----|---|--|----|-------|-------------|---|----|-----------------|------------------------|---------------------------|------------------------|-----------------------------|----------------|-----------------|-----|-----|---|-----|-------|--|
| bytes | 2                | 2        |   | 6  | 3 |        |     | 6   | ;   |   |  |    | 6     |             |   |    | 2               |                        | 2                         |                        | 2                           | 2              | Var             | iab | ole |   | 4   |       |  |
|       | Frame<br>Control | Duration | 1 | D/ | A |        |     | S/  | Ą   | 1 |  | BS | IS ID | 1<br>)<br>1 | 1 | Si | ı<br>eq-<br>xtl | Authen<br>Algor<br>Nun | tication<br>rithm<br>1ber | Authen<br>Trans<br>Seq | tication<br>action<br>. No. | Status<br>Code | Challen<br>Text | ge  |     |   | FCS | - T - |  |

# Open Authentication Authentication frame format

|       |                  |          |   | MAC header |       |             | Frame                                          | body             | -   |
|-------|------------------|----------|---|------------|-------|-------------|------------------------------------------------|------------------|-----|
| bytes | 2                | 2        | 6 | 6          | 6     | 2           | 2 2                                            | 2 Variable       | 4   |
|       | Frame<br>Control | Duration |   | SA         | BSSID | Seq-<br>ctl | Authentication<br>Algorithm<br>Number Seq. No. | Status Challenge | FCS |

Authentication Frame consist of the following fields

- 1. Authentication Algorithm Number
  - 0 for Open System
  - 1 for Shared Key
- 2. Authentication Transaction Sequence Number
  - Current state of progress
- 3. Status Code
  - 0 for Success
  - Unspecified failures
- 4. Challenge Text

al tal ta

**CISCO** 

Used in Shared Key Authentiction frame 2 & 3 Control of the affiliates. All rights reserved. Cisco Control

# Open Authentication Authentication frame field values & usages

Table below summarizes the authentication frame field values & usages.

| Authentication<br>algorithm | Authentication<br>transaction<br>sequence no. | Status<br>code | Challenge text |
|-----------------------------|-----------------------------------------------|----------------|----------------|
| Open System                 | 1                                             | Reserved       | Not present    |
| Open System                 | 2                                             | Status         | Not present    |
| Shared Key                  | 1                                             | Reserved       | Not present    |
| Shared Key                  | 2                                             | Status         | Present        |
| Shared Key                  | 3                                             | Reserved       | Present        |
| Shared Key                  | 4                                             | Status         | Not present    |

# Open Authentication Authentication frame exchange

- The initial purpose of the authentication frame is to validate the device type (verify that the requesting station has proper 802.11 capability to join the cell).
- This exchanged is based on simple two-frame (Auth Request & Auth Response) called Open System.
- In IEEE 802.11-1997 standard included a WEP shared key exchange authentication mechanism called "Shared Key" where 4 authentication frame exchange.
- When more complex authentication like 802.1X/EAP in place, Open System is used first & then complex method followed by Association frames.

# Open Authentication Authentication frame field values & usages

Table below summarizes the authentication frame field values & usages.

| Authentication<br>algorithm | Authentication<br>transaction<br>sequence no. | Status<br>code | Challenge text |  |  |
|-----------------------------|-----------------------------------------------|----------------|----------------|--|--|
| Open System                 | 1                                             | Reserved       | Not present    |  |  |
| Open System                 | 2                                             | Status         | Not present    |  |  |
| Shared Key                  | 1                                             | Reserved       | Not present    |  |  |
| Shared Key                  | 2                                             | Status         | Present        |  |  |
| Shared Key                  | 3                                             | Reserved       | Present        |  |  |
| Shared Key                  | 4                                             | Status         | Not present    |  |  |

- The initial purpose of the authentication frame is to validate the device type (verify that the requesting station has proper 802.11 capability to join the cell).
- This exchanged is based on simple two-frame (Auth Request & Auth Response) called Open System.

# Open Authentication Authentication details – Open System

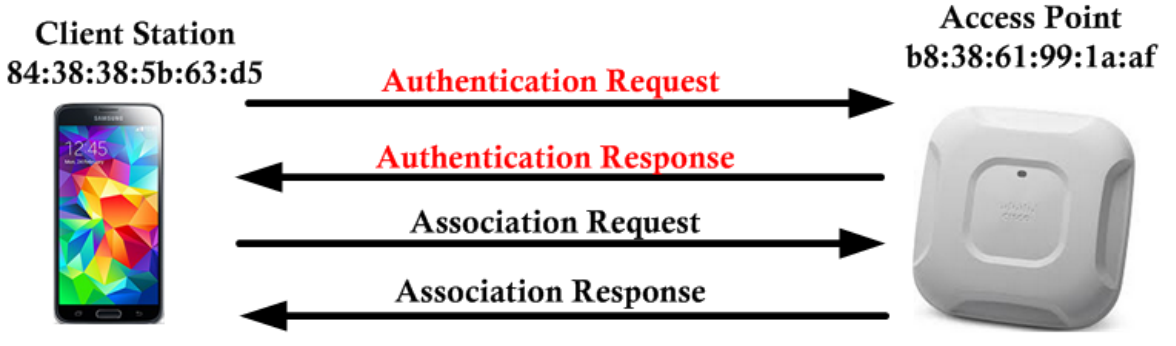

| Packet | Protocol         | Data Rate | Size | Size Bar         |
|--------|------------------|-----------|------|------------------|
| 245    | 802.11 Beacon    | 24.0      | 294  | 802.11 Beacon    |
| 247    | 802.11 Auth      | 24.0      | 45   | 802.11 Auth      |
| 245    | 802.11 Ack       | 24.0      | 14   |                  |
| 249    | 802.11 Auth      | 24.0      | 34   | 802.11 Auth      |
| 250    | 802.11 Ack       | 24.0      | 14   |                  |
| 251    | 802.11 Assoc Req | 24.0      | 176  | 802.11 Assoc Req |
| 252    | 802.11 Ack       | 24.0      | 14   |                  |
| 253    | 802.11 Assoc Rsp | 24.0      | 200  | 802.11 Assoc Rsp |
| 254    | 802.11 Ack       | 24.0      | 14   |                  |
| 255    | 802.11 Null Data | 24.0      | 30   | 802.11 Data      |
| 256    | 802.11 Ack       | 24.0      | 14   |                  |
| 257    | 802.11 Beacon    | 24.0      | 259  | 802.11 Beacon    |
| 258    | 802.11 Beacon    | 24.0      | 294  | 802.11 Beacon    |
| 259    | 802.11 Null Data | 24.0      | 30   | 802.11 Data      |
| 260    | 802.11 Ack       | 24.0      | 14   |                  |
| 261    | 802.11 Beacon    | 24.0      | 259  | 802.11 Beacon    |
| 262    | 802.11 Beacon    | 24.0      | 294  | 802.11 Beacon    |
| 263    | 802.11 Null Data | 24.0      | 30   | 802.11 Data      |

cisco

# Open Authentication Authentication details – Open System – 1

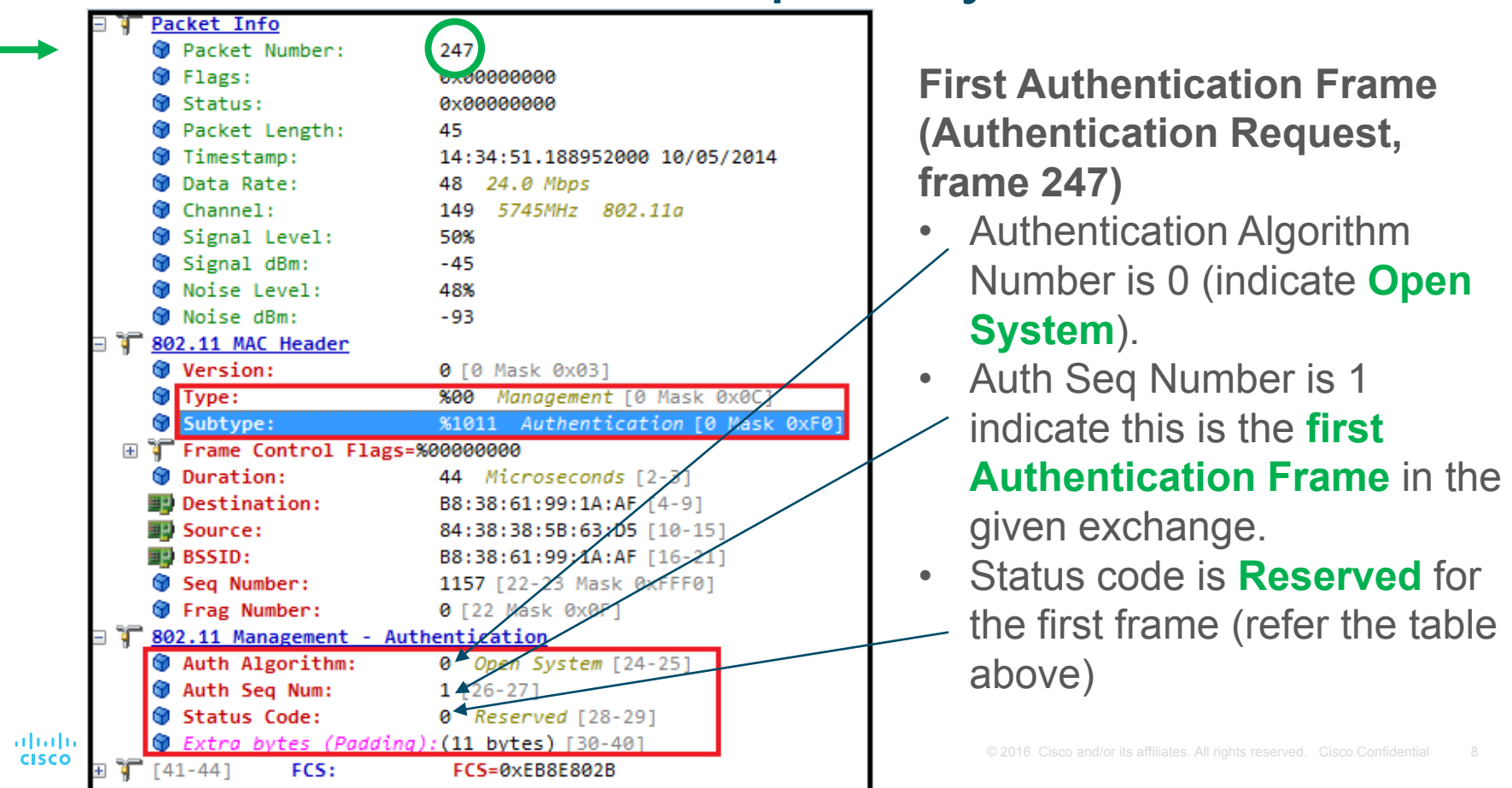

# Open Authentication Authentication details – Open System – 2

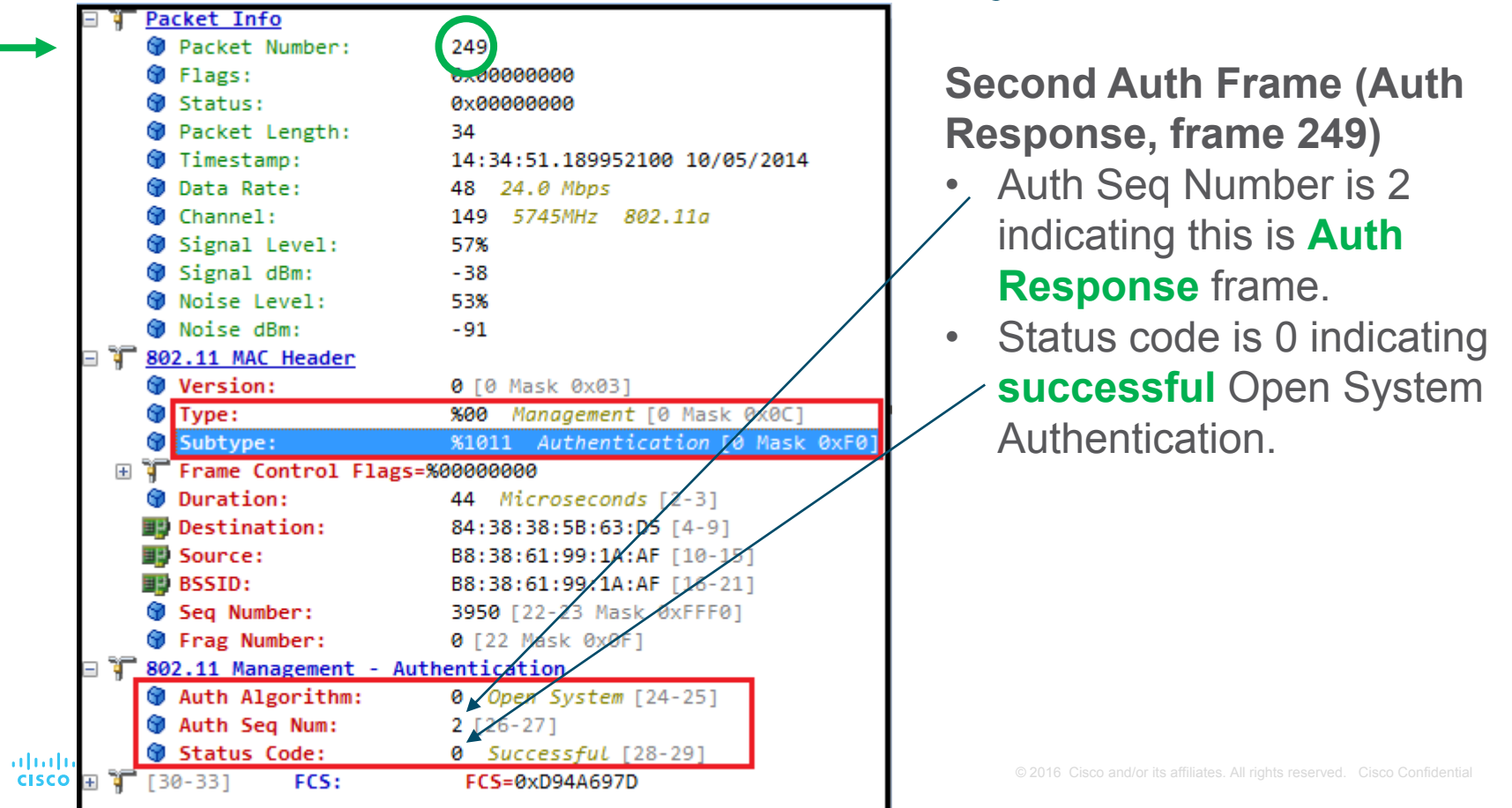

#### **Open Authentication** Authentication details – Open System – 3 160 Probe Request, SN=528, FN=0, F1 24804:f7:e4:ea Broadcast 802.11 145 05:28:14.24864:a0:e7:af 04:f7:e4:ea 802.11 276 Probe Response, SN=163, FN=0, F1 63 Authentication. SN=53 26404 t7 e4 ea 64 a0 e7 at 802 .26464:a0:e7:af 04:f7:e4:ea 802 192 Association Request, SN=530, FN= 28:14.26404:f7:e4:ea 64:a0:e7:af 802.11 Even in a 802.1X/EAP 243 Association Response, SN=1945. 27164:a0:e7:af 04:f7:e4:ea 802.11 58 Action, SN=531, FN=0, Flags=.. 155 05:28:14.2/404:t/:e4:ea 64:a0:e/:at 802.11 27764:a0:e7:af 04:f7:e4:ea EAP 131 Request, Identity Authentication, Always Open 55 Action, SN=1946, FN=0, 30464:a0:e7:af 04:f7:e4:ea 802 11 Flags=. System Authentication occur first 70 Response, Identity 30504:f7:e4:ea 64:a0:e7:af EAP Then followed by EAP 102 Request, TLS (EAP-TI R1664 a0 e7 af 04 f7 e4 ea EAP 70 05:28:14 329 04:f7:e4:ea 802.11 Authentication & 4 Way 171 05:28:14.37304:f7:e4:ea 64:a0:e7:af EAP 66 Response, Legacy Nak (Response Or 102 Request, Protected EAP (EAP-PEAP) 173 05:28:14.38264:a0:e7:af 04:f7:e4:ea EAP handshake prior to encrypt data. 212 Client Hello 175 05:28:14.38604:f7:e4:ea 64:a0:e7:af TLSv1 1072 Server Hello, Certificate, Server 177 05:28:14.39764:a0:e7:af 04:f7:e4:ea TLSv1 66 Response, Protected EAP (EAP-PEAF 179 05:28:14.39804:f7:e4:ea 64:a0:e7:af EAP 1068 Server Hello, Certificate, Server 181 05:28:14.40864:a0:e7:af 04:f7:e4:ea TLSv1 183 05:28:14.40904:f7:e4:ea 64:a0:e7:af EAP 66 Response, Protected EAP (EAP-PEAF Here is 802.11r FT Association 185 05:28:14.41764:a0:e7:af 04:f7:e4:ea TLSv1 279 Server Hello, Certificate, Server 56 I. N(R)=0, N(S)=0; DSAP NULL LSAF 213 05:28:17.14400:00:00 00 66:a0:e7:b4 LLC 268 Client Key Exchange, Change Ciphe where 802.1X frame exchange 215 05:28:17.34004:f7:e4:ea 64:a0:e7:af TLSv1 125 Change Cipher Spec. Encrypted Har 35364:a0:e7:af 04:f7:e4:ea TLSv1 220 05:28:17.35404:f7:e4:ea 64:a0:e7:af EAP 66 Response, Protected EAP (EAP-PEAF after the Open System 103 Application Data 36164:a0:e7:af 04:f7:e4:ea TLSv1 103 Application Data 36404:f7:e4:ea 64:a0:e7:af TLSv1 Authentication & Association 37164:a0:e7:af 04:f7:e4:ea TLSv1 135 Application Data 37404:f7:e4:ea 64:a0:e7:af 167 Application Data 38664:a0:e7:af 04:f7:e4:ea TLSv1 151 Application Data completes. 38804:f7:e4:ea 64:a0:e7:af TLSv1 103 Application Data 103 Application Data 39564:a0:e7:af 04:f7:e4:ea TLSv1 66 Response, Protected EAP (EAP-PEAF 236 05:28:17.39704:f7:e4:ea 64:a0:e7:af EAP 28:17.40564:a0:e7:af 04:f7:e4:ea EAP 102 Success a0:e7:af 04:f7:e4 298 Kev

155 Key (Message 4 of 4)

# **Open Authentication**

- To join and use a wireless network, wireless clients must first discover a basic service set (BSS) and then request permission to associate with it. At that point, clients should be authenticated by some means before they can become functioning members of a wireless LAN.
- The sections that follow explain four types of client authentication you will likely encounter on the CCNP and CCIE Enterprise ENCOR 350-401 exam and in common use.
- With each type, you will begin by creating a new WLAN on the wireless LAN controller, assigning a controller interface, and enabling the WLAN. Because wireless security is configured on a per-WLAN basis, all of the configuration tasks related to this chapter occur in the WLAN > Edit Security tab.

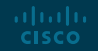

# Open Authentication Open Authentication

- Recall that a wireless client device must send 802.11 authentication request and association request frames to an AP when it asks to join a wireless network.
- The original 802.11 standard offered only two choices to authenticate a client: Open Authentication and WEP.
- Open Authentication offers open access to a WLAN. The only requirement is that a client must use an 802.11 authentication request before it attempts to associate with an AP. No other credentials are needed.
- You have probably seen a WLAN with Open Authentication when you have visited a public location.
- If any client screening is used at all, it comes in the form of Web Authentication.

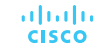

# Open Authentication Creating a WLAN with Open Authentication

- Create a new WLAN and map it to the correct VLAN.
- Go to the General tab and enter the SSID string, apply the appropriate controller interface, and change the status to Enabled.
- Next, select the Security tab to configure the WLAN security and user authentication parameters. Select the Layer 2 tab and then use the Layer 2 Security drop-down menu to select None for Open Authentication, as shown in Figure 20-2.
- When you are finished configuring the WLAN, click the Apply button.

| cisco                               | Sove Configuration Ping Legent Refress<br>MONITOR <u>W</u> LANS <u>C</u> ONTROLLER WIRELESS SECURITY MANAGEMENT COMMANDS HELP FEEDBACK: A Home                                                                                                    |  |
|-------------------------------------|----------------------------------------------------------------------------------------------------|--|
| WLANS<br>WLANS<br>WLANS<br>Advanced | WLANs > Edit 'guest'     < Back Apply         General Security QoS Policy-Mapping Advanced         Layer 2 Layer 3 AAA Servers         Layer 2 Security None         Past Transition         Static WEP         Both Web + 802.1X         CVP         Diver the DS         Lobby Admin Configuration         Lobby Admin Access |  |

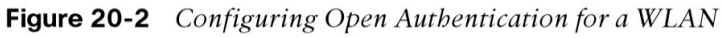

# Open Authentication Creating a WLAN with Open Authentication (Cont.)

You can verify the WLAN and its security settings from the WLANs > Edit General tab, as shown in Figure 20-3 or from the list of WLANs, as shown in Figure 20-4.

In both figures, the Security Policies field is shown as None. You can also verify that the WLAN status is enabled and active.

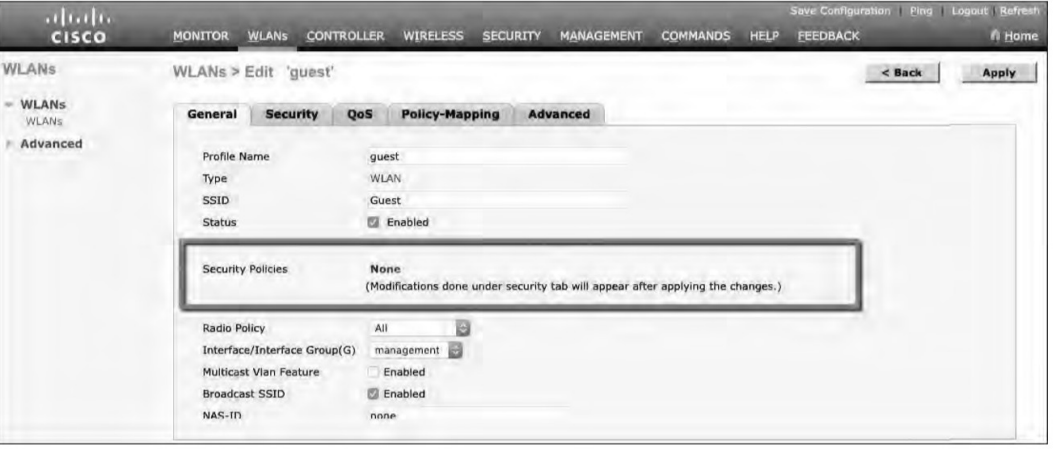

Figure 20-3 Verifying Open Authentication in the WLAN Configuration

| cisco    | MONITOR      | WLANs  | CONTROLLER | WIRELESS          | SECURITY   | MANAGEMENT | COMMANDS | HELP    | Says Configuration    | Ping Logout Refresh |
|----------|--------------|--------|------------|-------------------|------------|------------|----------|---------|-----------------------|---------------------|
| WLANs    | WLANs        | _      |            |                   |            |            |          |         |                       | Entries 1 - 1 of 1  |
| - WLANS  | Current Filt | er: No | ne [Cha    | inge Filter] [Cle | ar Filter] |            |          | Crea    | ate New 🔂 Go          |                     |
| Advanced | WLAN I       | D Type | Profile Na | me                |            | WLAN SSID  |          | Admin S | Status Security Polic | ies                 |
|          | 01           | WLAN   | guest      |                   |            | Guest      |          | Enabled | None                  | 0                   |
|          |              |        |            |                   |            |            |          |         |                       |                     |

Figure 20-4 Verifying Open Authentication from List of WLANs

# Authenticating with Pre-Shared Key

- To secure wireless connections on a WLAN, you can leverage one of the Wi-Fi Protected Access (WPA) versions: WPA (also known as WPA1), WPA2, or WPA3.
- Each version is certified by the Wi-Fi Alliance so that wireless clients and APs using the same version are known to be compatible.
- The WPA versions also specify encryption and data integrity methods to protect data passing over the wireless connections.
- All three WPA versions support two client authentication modes, Pre-Shared Key (PSK) or 802.1x, depending on the scale of the deployment.

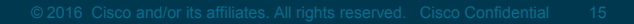

# Authenticating with Pre-Shared Key Wi-Fi Protected Access PSK

Beyond authentication, the Wi-Fi Protected Access also specify encryption and data integrity methods to protect data in the wireless connections. There are following WPA versions:

- WPA (also known as WPA1, did not need new HW)
- WPA2
- WPA3

All three WPA versions support two client authentication modes, Pre-Shared Key (PSK) or 802.1x, depending on the scale of the deployment. These are also known as personal mode and enterprise mode, respectively.

#### Personal mode:

- A key string must be shared or configured on every client and AP before the clients can connect to the wireless network.
- The pre-shared key is normally kept confidential so that unauthorized users have no knowledge of it.
- Clients and APs work through a four-way handshake procedure that uses the pre-shared key string to construct and exchange encryption key material that can be openly exchanged. When that process is successful, the AP can authenticate the client, and the two can secure data frames that are sent over the air.

# Authenticating with Pre-Shared Key Simultaneous Authentication of Equals (SAE)

With WPA-Personal and WPA2-Personal modes, a malicious user can eavesdrop and capture the four-way handshake between a client and an AP. A dictionary attack can be used to automate the guessing of the pre-shared key. If successful, the malicious user can then decrypt the wireless data or even join the network, posing as a legitimate user.

WPA3-Personal avoids such an attack by strengthening the key exchange between clients and APs through a method known as Simultaneous Authentication of Equals (SAE). Rather than a client authenticating against a server or AP, the client and AP can initiate the authentication process equally and even simultaneously.

Even if a password or key is compromised, WPA3-Personal offers forward secrecy, which prevents attackers from being able to use a key to unencrypt data that has already been transmitted over the air.

The personal mode of any WPA version is usually easy to deploy in a small environment.

# Authenticating with Pre-Shared Key Configuring PSK

You can configure WPA2 or WPA3 personal mode and the pre-shared key with these steps: **Step 1**. Navigate to WLANs, select Create New or select the WLAN ID of an existing WLAN to edit. Make sure the parameters on the General tab are set appropriately.

**Step 2**. Next, select the Security > Layer 2 tab. In the Layer 2 Security drop-down menu, select the appropriate WPA version for the WLAN. In Figure 20-5, WPA+WPA2 has been selected for the WLAN named devices.

**Step 3**. Under WPA+WPA2 Parameters, the WPA version has been narrowed to only WPA2 by unchecking the box next to WPA and checking both WPA2 Policy and WPA2 Encryption AES.

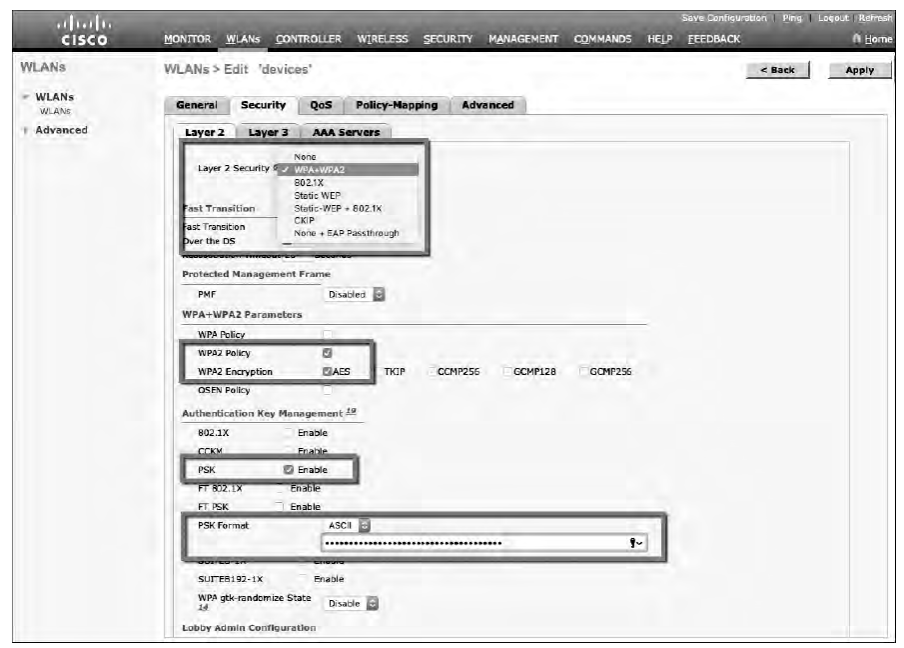

Figure 20-5Selecting the WPA2 Personal Security Suite for a WLAN

# Authenticating with Pre-Shared Key Verifying PSK

uluilu cisco

You can verify the WLAN and its security settings from the WLANs > Edit General tab, as shown in Figure 20-6 or from the list of WLANs, as shown in Figure 20-7. In both figures, the Security Policies field is shown as [WPA2][Auth(PSK)]. You can also verify that the WLAN status is enabled and active.

| cisco                               | Save Configuration Ping<br>Monitor Wlans Controller Wireless Security Management CommanDs Help Feedback | Logout   Refresh |
|-------------------------------------|----------------------------------------------------------------------------------------------------|------------------|
| WLANS<br>WLANS<br>WLANS<br>Advanced | WLANs > Edit 'devices'       < Back                                                                     | Apply            |

Figure 20-6 Verifying PSK Authentication in the WLAN Configuration

| MONITOR WLANS D     | ontrollen wereless secure                                                             | TY MANAGEMENT                                                                                                    | COMMANDS HELP FEEDBACK                                                                                                    | Sami Gullgundan   Birg   Lagud Bukana<br>19 Hone                                                                                                    |
|---------------------|---------------------------------------------------------------------------------------|----------------------------------------------------------------------------------------------------|----------------------------------------------------------------------------------------------------|----------------------------------------------------------------------------------------------------|
| WLANS               |                                                                                       |                                                                                                    |                                                                                                    | Forming 1 = 2 of 2                                                                                                    |
| Current #Otor: None | [Chower Piller] [Clean Filter]                                                        |                                                                                                    | Create New 🗄 Go                                                                                                    |                                                                                                    |
| WLAN ID Type        | Profile Mame                                                                          | WLAN SSID                                                                                                    | Admin Status Security Policies                                                                                                    |                                                                                                    |
| 1 WLAN              | guest.                                                                                | Guest                                                                                                    | Enabled None.                                                                                                    |                                                                                                    |
| 2 WLAN              | devices                                                                               | Devices                                                                                                    | Enabled (WPA2)(Auth(PSK))                                                                                                    |                                                                                                    |
|                     | MONITOR WLANS D<br>WEANS<br>Current follow: None<br>WLAN ID: Type<br>1 WLAN<br>2 WLAN | MONITOR WLANS CONTROLLER WRITELESS SECURE<br>WLANS<br>Curvent #Oter: None [Downer Prim] (Clean Price)<br>WLAN 10 Type Profile Name<br>1 WLAN subst<br>2 WLAN subst | MONITOR         WLANS         CONTROLLER         WERLESS         SECURITY         MANAGEMENT           WLANS         Current Film         Conner Film         Conner         Conner         Conner </td <td>MONITOR     WLANS     CONTROLLER     WITCLESS     SECURITY     MANAGEMENT     COMMANDS     HELP     FEEDBACK       WLANS     Current Rober:     None:     ICounter Princip ICounter Princip ICounter Princip     Create New     Image: Counter Princip ICounter Princip       WLAN 1D     Type     Profile Name     WLAN SSID     Admin Status     Security Policies       1     WLAN     guest     Guest     Enabled     Mone:       2     WLAN     devices     Devices     Enabled     (WPR2)(Auth(PSK))</td> | MONITOR     WLANS     CONTROLLER     WITCLESS     SECURITY     MANAGEMENT     COMMANDS     HELP     FEEDBACK       WLANS     Current Rober:     None:     ICounter Princip ICounter Princip ICounter Princip     Create New     Image: Counter Princip ICounter Princip       WLAN 1D     Type     Profile Name     WLAN SSID     Admin Status     Security Policies       1     WLAN     guest     Guest     Enabled     Mone:       2     WLAN     devices     Devices     Enabled     (WPR2)(Auth(PSK)) |

Figure 20-7 Verifying PSK Authentication from the List of WLANs

# Authenticating with EAP

- Rather than build additional authentication methods into the 802.11 standard, Extensible Authentication Protocol (EAP) offers a more flexible and scalable authentication framework.
- EAP is extensible and does not consist of any one authentication method. Instead, EAP defines a set of common functions that actual authentication methods can use to authenticate users.
- It can integrate with the IEEE 802.1x port-based access control standard. When 802.1x is enabled, it limits access to a network medium until a client authenticates. This means that a wireless client might be able to associate with an AP but will not be able to pass data to any other part of the network until it successfully authenticates.

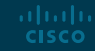

#### Authenticating with EAP 802.1x Client Authentication Roles

With Open Authentication and PSK authentication, wireless clients are authenticated locally at the AP without further intervention. The scenario changes with 802.1x; the client uses Open Authentication to associate with the AP, and then the actual client authentication process occurs at a dedicated authentication server.

Figure 20-8 shows the three-party 802.1x arrangement, which consists of the following entities:

- **Supplicant** The client device that is requesting access.
- Authenticator The network device that provides access to the network (usually a wireless LAN controller [WLC]).

ululu cisco

 Authentication server (AS) - The device that takes user or client credentials and permits or denies network access based on a user database and policies (usually a RADIUS server).

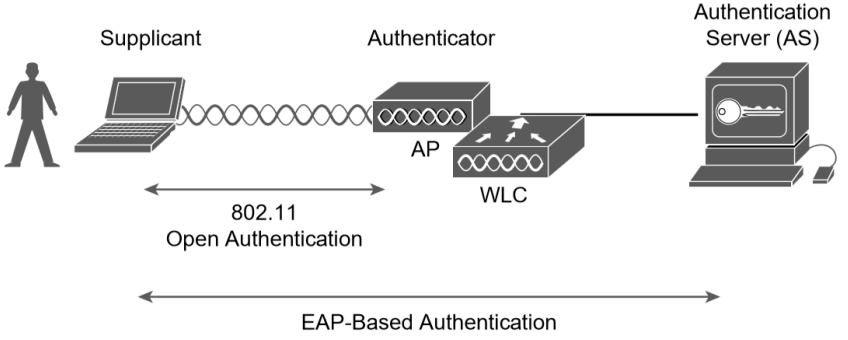

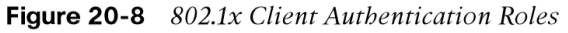

The controller becomes a middleman in the client authentication process, controlling user access with 802.1x and communicating with the authentication server using the EAP framework.

## Authenticating with EAP Configuring EAP-Based Authentication with External RADIUS Servers

Cisco WLCs can use either external RADIUS servers located somewhere on the wired network or a local EAP server located on the WLC.

You should begin by configuring one or more external RADIUS servers on the controller. Navigate to Security > AAA > RADIUS > Authentication.

- Click the New button to define a new server or select the Server Index number to edit an existing server definition.
- Enter the server's IP address and the shared secret key that the controller will use to communicate with the server.

CISCO

| cisco                                                                                                    | MONITOR WLANS CONTROLLER                                                                                                    | WIRELESS SECURITY MANAGEMENT COMMANDS HELP FEEDBACK                                                                                                    |
|----------------------------------------------------------------------------------------------------|----------------------------------------------------------------------------------------------------|----------------------------------------------------------------------------------------------------|
| Security                                                                                                    | RADIUS Authentication Server                                                                                                    | rs > New                                                                                                    |
| <ul> <li>AAA</li> <li>RADIUS<br/>Authentication</li> <li>Paliback<br/>DNS<br/>Downloaded AVP</li> <li>TACACS+<br/>LOAF</li> <li>TACACS+<br/>LOAF</li> <li>TACACS+<br/>LOAF</li> <li>TACACS+<br/>Coal Net Users<br/>MAC Filkering</li> <li>Disabled Clients<br/>User Login Policies<br/>AP Policies<br/>Password Policies</li> <li>Local EAP</li> <li>Advanced EAP</li> <li>Priority Order</li> <li>Certificate</li> <li>Access Control Lists</li> </ul> | Server Index (Priority)<br>Server IF Address(Ipv4/Ipv6)<br>Shared Secret Format<br>Shared Secret<br>Confirm Shared Secret<br>Apply Class ISE Default settings<br>Key Wrap<br>Port Number<br>Server Status<br>Support for CoA<br>Server Timeout<br>Network User<br>Management<br>Management Retransmit Timeout.<br>IPSec | S > New  S > New  1 S > New  1 S > New  1 S = Seconds Enable S seconds Enable S seconds Enable S seconds Enable S seconds Enable S seconds Enable S seconds Enable S seconds Enable S seconds Enable S seconds Enable S seconds S Enable S seconds S S Seconds S S S Seconds S S S S S S S S S S S S S S S S S S S |

Figure 20-9 Defining a RADIUS Server for WPA2 Enterprise Authentication

# Authenticating with EAP Configuring EAP-Based Authentication with External RADIUS Servers (Cont.)

- Make sure that the RADIUS port number is correct.
- The server status should be Enabled, as selected from the drop-down menu. You can disable a server to take it out of service if needed.
- To authenticate wireless clients, check the Enable box next to Network User. Click the Apply button to apply the new settings.

| oliolio<br>cisco                                                                                                    | MONITOR WLANS CONTROLLER                                                                                                    | WIRELESS SECURITY MANAGEMENT COMMANDS HELP FEEDBACK                                                                                         |
|----------------------------------------------------------------------------------------------------|----------------------------------------------------------------------------------------------------|----------------------------------------------------------------------------------------------------|
| Security                                                                                                    | RADIUS Authentication Serve                                                                                                    | ers > New                                                                                                    |
| AAA     RADIUS     Authentication     Authentication     Divide Authentication     Divide Authentication     TACACS+     LOAP     LOAP     LOAP     Loan Net Users     MAC Fileoring     Disabled.Clients     Just Login Policies     AP Policies     Pasword Policies     Apt Policies     Pasword Policies     Local EAP | Server Index (Priority)<br>Server IP Address(Ipv4/Ipv6)<br>Shared Secret Format<br>Shared Secret<br>Confirm Shared Secret<br>Apply Cisco ISE Default settings<br>Key Wrap<br>Port Number<br>Server Status<br>Support for CoA | 1 22.168.10.9<br>ASCI 2<br>(Designed for FIPS customers and requires a key wrap compliant RADIUS server)<br>1812<br>Enabled 2<br>Disabled 2 |
| Advanced EAP<br>Priority Order<br>Certificate<br>Access Control Lists<br>Wireless Protection<br>Policies                                                                                                    | Server Timeout<br>Network User<br>Management<br>Management Retransmit Timeout<br>IPSec                                                                                                    | 5 seconds<br>5 seconds<br>5 seconds                                                                                                    |

Figure 20-9 Defining a RADIUS Server for WPA2 Enterprise Authentication

# Authenticating with EAP Configuring EAP-Based Authentication with External RADIUS Servers (Cont.)

Next, you need to enable 802.1x authentication on the WLAN. Navigate to WLANs and select a new or existing WLAN to edit.

Figure 20-10 illustrates the settings that are needed on the WLAN named staff\_eap.

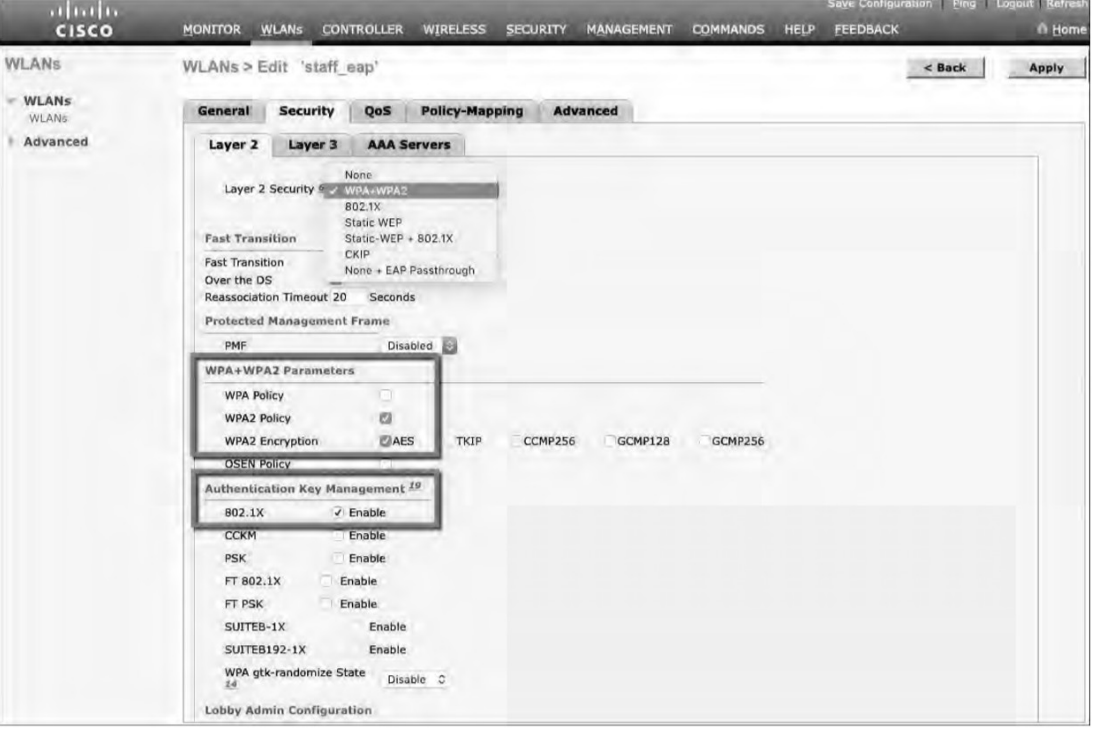

Figure 20-10 Enabling WPA2 Enterprise Mode with 802.1x Authentication

# Authenticating with EAP Configuring EAP-Based Authentication with External RADIUS Servers (Cont.)

By default, a controller uses the global list of RADIUS servers in the order you have defined under Security > AAA > RADIUS > Authentication.

You can override that list on the AAA Servers tab, where you can define which RADIUS servers will be used for 802.1x authentication.

| cisco          |                                                                                                    | ANs <u>C</u> ON                                                                                                    | TROLLER WI             | RELESS <u>s</u> ec                                                                          | URITY MANA                 | GEMENT COMMAND           | Save<br>S HELP FE | Configuration   Ping   Li<br>EDBACK | ogout   <u>R</u> efresh |
|----------------|----------------------------------------------------------------------------------------------------|----------------------------------------------------------------------------------------------------|------------------------|---------------------------------------------------------------------------------------------|----------------------------|--------------------------|-------------------|-------------------------------------|-------------------------|
| WLANS          | WLANs > Edi                                                                                                    | it 'staff_e                                                                                                    | ap'                    |                                                                                             |                            |                          |                   | < Back                              | Apply                   |
| WLANS<br>WLANS | General                                                                                                    | Security                                                                                                    | QoS Pol                | icy-Mapping                                                                                 | Advanced                   | 1                        |                   |                                     |                         |
| Advanced       | Layer 2                                                                                                    | Layer 3                                                                                                    | AAA Server             | rs                                                                                          |                            |                          |                   |                                     | _                       |
|                | RADIUS Server<br>RADIUS S<br>Apply Clsc<br>Server 1<br>Server 2<br>Server 3<br>Server 4<br>Server 5<br>Server 6<br>RADIUS Server<br>Interim Uj<br>LDAP Server | Authentica<br>Prover Overwr<br>to ISE Default<br>Authentica<br>Prilozifas<br>None<br>None<br>None<br>None<br>None<br>None<br>None<br>None<br>None<br>None<br>None<br>None<br>None | ite interface Settings | Enabled<br>Enabled<br>Accounting<br>Enabled<br>None<br>None<br>None<br>None<br>None<br>None | Servers<br>Interim Interva | EAP Parameters<br>Enable |                   |                                     |                         |

Figure 20-11 Selecting RADIUS Servers to Authenticate Clients in the WLAN

## Authenticating with EAP Configuring EAP-Based Authentication with Local EAP

- If your environment is small or you do not have a RADIUS server in production, you can use an authentication server that is built in to the WLC. This is called Local EAP, and it supports LEAP, EAP-FAST, PEAP, and EAP-TLS.
- Define and enable the local EAP service on the controller. Navigate to Security > Local EAP > Profiles and click the New button. Enter a name for the Local EAP profile, which will be used to define the authentication server methods.

| cisco                                                                                                    | MONITOR WLANS CONTROL    | LER. WIRELESS | SECURITY | MANAGEMENT | COMMANDS | Save Configur<br>IELP FEEDBACK | ation   <u>P</u> ing   L | ogout   <u>R</u> efresh<br>n <u>H</u> ome |
|----------------------------------------------------------------------------------------------------|--------------------------|---------------|----------|------------|----------|--------------------------------|--------------------------|-------------------------------------------|
| Security                                                                                                    | Local EAP Profiles > New |               |          |            |          |                                | < Back                   | Apply                                     |
| AAA     General     ADJUS     Authentication     Accounting     Fallback     DNS     Downloaded AVP     TACACS+     LOAP     LOAP     Local Net Users     MAC Fittering     Disabled Clients     User Login Policies     Password Policies     Password Policies     Local EAP     General     Profiles     Authentication Priority     Advanced EAP | Profile Name             |               | My       | LocalEAP   |          |                                |                          |                                           |

Figure 20-12 Defining a Local EAP Profile on a Controller

In Figure 20-12, a new profile called MyLocalEAP has been defined.

## Authenticating with EAP Configuring EAP-Based Authentication with Local EAP (Cont.)

Now you should see the new profile listed, along with the authentication methods it supports, as shown in Figure 20-13. From this list, you can check or uncheck the boxes to enable or disable each method.

Select the profile name to edit its parameters. In Figure 20-14, the profile named MyLocalEAP has been configured to use PEAP. Click the Apply button to activate your changes.

| cisco                                                                                                    | MONITOR WLANS CONTROLLER WIRELESS SECURITY | MANAGEMENT        | COMMANDS HE      | Save Configuration   Ping   Logout   Refresh |
|----------------------------------------------------------------------------------------------------|--------------------------------------------|-------------------|------------------|----------------------------------------------|
| Security                                                                                                    | Local EAP Profiles                         |                   |                  | New Apply                                    |
| AAA     General     RADIUS     Authoritation                                                                                                    | Profile Name                               | EAP-<br>LEAP FAST | EAP-<br>TLS PEAP |                                              |
| Accounting<br>Accounting<br>Paliback<br>DNS<br>Downloaded AVP<br>- TACACS+<br>Local Net Users<br>MAC Filtering<br>+ Disabled Clients<br>User Login Policies<br>AP Policies<br>Passward Bolicies | HviscalEAP                                 |                   | 0 0 1            | 2                                            |
| Local EAP     General     Profiles     EAP-FAST Parameters     Authentication Priority                                                                                                    |                                            |                   |                  |                                              |

Figure 20-13 Displaying Configured Local EAP Profiles

| cisco                                                                                                    | MONITOR WLANS CONTROLLER WI                                                                                                    | RELESS SECURITY MANAGEMENT COMMAND | Save Configuration Ping<br>DS HELP FEEDBACK | Logout   <u>Refresh</u><br>n <u>H</u> ome |
|----------------------------------------------------------------------------------------------------|----------------------------------------------------------------------------------------------------|------------------------------------|---------------------------------------------|-------------------------------------------|
| Security                                                                                                    | Local EAP Profiles > Edit                                                                                                    |                                    | < Back                                      | Apply                                     |
| AAA     General     Seneral     Autientication     Accounting     Palback     DNS     Downloaded AVP     DAAA     DAAAA     DAAAA     DAAAA     DAAAA     DAAAA     DAAAA     DAAAA     DAAAAAAAA | Profile Name<br>LEAP<br>EAP-FAST<br>EAP-TLS<br>PEAP<br>Local Certificate Required<br>Cient Certificate Required<br>Certificate Issuer<br>Check against CA certificates<br>Verify Certificate CN Identity<br>Check Certificate Date Validity | MyLocalEAP                         |                                             |                                           |

Figure 20-14 Configuring a Local EAP Profile to Use PEAP

## Authenticating with EAP Configure WLAN to Local EAP

Next, you need to configure the WLAN to use the Local EAP server rather than a regular external RADIUS server. Navigate to WLANs, select the WLAN ID, and then select the Security > Layer 2 tab and enable WPA2, AES, and 802.1x as before.

If you have defined any RADIUS servers in the global list under Security > AAA > RADIUS > Authentication or any specific RADIUS servers in the WLAN configuration, the controller will use those first. Local EAP will then be used as a backup method.

| cisco       | Seve Configuration [Eng] Legent (Befresh<br>Monitor Wlans Controller Wireless Security Management Commands Help Feedback n Home                                                                                                    |
|-------------|----------------------------------------------------------------------------------------------------|
| WLANs       | WLANs > Edit 'staff_eap' < Back Apply                                                                                                    |
| WLANS WLANS | General Security QoS Policy-Mapping Advanced                                                                                                    |
| Advanced    | Layer 2 Layer 3 AAA Servers                                                                                                    |
|             | Select AAA servers below to override use of default servers on this WLAN RADIUS Server Overwrite interface Enabled Apply Cloco ISE Default Settings Enabled Apply Cloco ISE Default Settings Enabled Server 1 None Enabled Enable Server 2 None None Enabled Enable Server 3 None None None Esserve 4 None None Esserve 5 None None Esserve 5 None None Esserve 5 None None Esserve 5 None None Esserve 5 None Esserve 5 No |
|             | Interim Update Interim Interval 0 Seconds LDAP Servers Server 1 None  Server 2 None  Server 3 None                                                                                                    |
|             | Local EAP Authentication CEnabled<br>EAP Profile Name MyLocalEAP                                                                                                    |

Figure 20-15 Enabling Local EAP Authentication for a WLAN

#### Authenticating with EAP Verifying Configuration

Because the Local EAP server is local to the controller, you will have to maintain a local database of users or define one or more LDAP servers on the controller. You can create users by navigating to Security > AAA > Local Net Users. In Figure 20-16, a user named testuser has been defined and authorized for access to the staff\_eap WLAN.

You can verify the WLAN and its security settings from the list of WLANs by selecting WLANs > WLAN, as shown in Figure 20-17.

| cisco                                                                                                    | MONITOR WLANS                                                                          | ONTROLLER WIRELESS | SECURITY | MANAGEMENT | COMMANDS | HELP | FEEDBACK |
|----------------------------------------------------------------------------------------------------|----------------------------------------------------------------------------------------|--------------------|----------|------------|----------|------|----------|
| Security                                                                                                    | Local Net Users > N                                                                    | ew                 |          |            |          |      |          |
| AAA<br>General<br>AADtus<br>Authentication<br>Accounting<br>Fallback<br>DNS<br>Downloaded AVP<br>TACACS+<br>LDAP<br>Local Net Users<br>MAC Filtering | User Name<br>Password<br>Confirm Password<br>Guest User<br>WLAN Profile<br>Description | testuser           |          |            |          |      | 1        |

Figure 20-16 Creating a Local User for Local EAP Authentication

| cisco    |            | WLANS CO    | ONTROLLER WIRFLESS   | SECURITY MANAGEMENT | COMMANDS HEL | Save Configuration   P<br>P FEEDBACK | ing Logout <u>R</u> efresh<br>in <u>H</u> ome |
|----------|------------|-------------|----------------------|---------------------|--------------|--------------------------------------|-----------------------------------------------|
| WLANS    | WLANs      |             |                      |                     |              | 0                                    | Entries 1 - 3 of 3                            |
| WLANS    | Current Fi | ilter: None | [Change Filter] [Clo | ar Filter]          |              | Create New 📴 Go                      |                                               |
| Advanced | WLAN       | ID Type     | Profile Name         | WLAN SSID           | Adm          | in Status Security Policie           | 5                                             |
|          | 071        | WLAN        | guest                | Guest               | Enab         | led None                             |                                               |
|          |            |             |                      |                     |              |                                      |                                               |
|          | 0.2        | WLAN        | devices              | Devices             | Enab         | led Dupapitauth/DCs                  |                                               |

Figure 20-17 Verifying EAP Authentication on a WLAN

Authenticating with WebAuth

- You might have noticed that none of the authentication methods described so far involve direct interaction with the end user.
- Web Authentication (WebAuth) is different because it presents the end user with content to read and interact with before granting access to the network.
- WebAuth can be used as an additional layer in concert with Open Authentication, PSKbased authentication, and EAP-based authentication.

# Authenticating with WebAuth Local Web Authentication

Web Authentication can be handled locally on the WLC for smaller environments through Local Web Authentication (LWA). You can configure LWA in the following modes:

- LWA with an internal database on the WLC
- LWA with an external database on a RADIUS or LDAP server
- LWA with an external redirect after authentication
- LWA with an external splash page redirect, using an internal database on the WLC
- LWA with passthrough, requiring user acknowledgment

When there are many controllers providing Web Authentication, it makes sense to use LWA with an external database on a RADIUS server, such as ISE, and keep the user database centralized. The next logical progression is to move the Web Authentication page onto the central server, too. This is called Central Web Authentication (CWA).

# Authenticating with WebAuth Configure WebAuth on WLAN

- First create the new WLAN and map it to the correct VLAN.
- Go to the General tab and enter the SSID string, apply the appropriate controller interface, and change the status to Enabled.
- On the Security tab, select the Layer 2 tab to choose a wireless security scheme to be used on the WLAN.

| cisco             | Save Configuration Ping Logout Rein<br>MONITOR WLANS CONTROLLER WIRELESS SECURITY MANAGEMENT COMMANDS HELP FEEDBACK                                                                                                    | esh<br>ome |
|-------------------|----------------------------------------------------------------------------------------------------|------------|
| WLANS             | WLANs > Edit 'webauth' < Back Apply                                                                                                    |            |
| WLANs<br>Advanced | Layer 2 Layer 3 AAA Servers          Layer 2 Security       None         WPA+WPA2       802.1X         Fast Transition       Static-WEP + 802.1X         Static-WEP + 802.1X       Static-WEP + 802.1X         Over the 0S       None + EAP Passthrough         Reassociation Timeou       Static-WEP         Lobby Admin Configuration       Lobby Admin Access |            |

In Figure 20-18, the WLAN is named webauth, the SSID is Guest\_webauth, and Open Authentication will be used because the None method has been selected.

Figure 20-18 Configuring Open Authentication for WebAuth

# Authenticating with WebAuth Configure WebAuth on WLAN (Cont.)

- Next, select the Security > Layer 3 tab and choose the Layer 3 Security type Web Policy, as shown in Figure 20-19.
- When the Authentication radio button is selected (the default), Web Authentication will be
  performed locally on the WLC by prompting the user for credentials that will be checked against
  RADIUS, LDAP, or local EAP servers.
- In the figure, Passthrough has been selected, which will display web content such as an acceptable use policy to the user and prompt for acceptance.
- Through the other radio buttons, WebAuth can redirect the user to an external web server for content and interaction. Click the Apply button to apply the changes to the WLAN configuration.

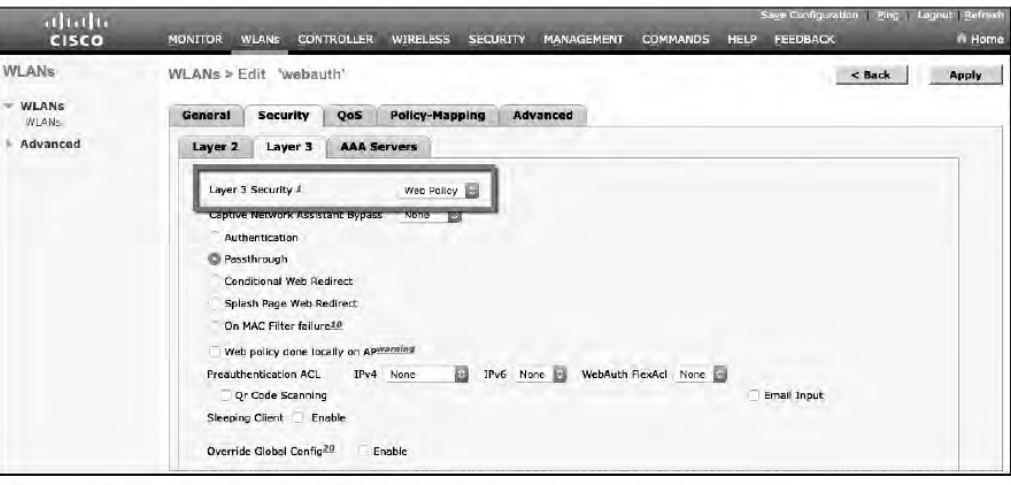

Figure 20-19 Configuring WebAuth with Passtbrough Authentication

# Authenticating with WebAuth Configure WebAuth on WLAN (Cont.)

You will need to configure the WLC's local web server with content to display during a WebAuth session.

Navigate to Security > Web Auth > Web Login Page, as shown in Figure 20-20. By default, internal WebAuth is used. You can enter the web content that will be displayed to the user by defining a text string to be used as the headline, as well as a block of message text.

| Security                                                                                                    | Web Login Page                                                                                                    |                                                            |                                                                                                    |                              |   | Preview | Appiy |
|----------------------------------------------------------------------------------------------------|----------------------------------------------------------------------------------------------------|------------------------------------------------------------|----------------------------------------------------------------------------------------------------|------------------------------|---|---------|-------|
| AAA<br>General<br>ADJus<br>Authentication<br>Accounting<br>Falback<br>DNS<br>Downloaded AVP<br>TACACS+                      | Web Authentication Type<br>Redirect URL after login<br>Login Success Page Type<br>This page allows you to custom<br>The Login page is presented to<br>Web Authentication' is turned o | ize the content a<br>web users the fir<br>in (under WLAN : | Internal (Defauit)<br>Defauit<br>and appearance of the Login p<br>st time they access the WLA<br>Security Policies). | Dage.<br>N if                |   |         |       |
| LDAP<br>Local Net Users<br>MAC Filtering<br>Disabiled Clients<br>User Login Policies<br>AP Policies<br>Descund Policies     | Cisco Logo<br>Headline<br>Message                                                                                                    | Show<br>Welcome to<br>In order to<br>Acceptable            | Hide<br>our guest wireless!<br>use the guest wireless, you n<br>Jse Policy and abide by its te                       | nust first read the<br>erms. | - |         |       |
| Local EAP     Advanced EAP     Priority Order     Certificate     Access Control Lists     Wireless Protection     Policies |                                                                                                    |                                                            |                                                                                                    |                              |   |         |       |

Figure 20-20 Configuring the WebAuth Page Content

# Authenticating with WebAuth Verifying WebAuth on a WLAN

You can verify the WebAuth security settings from the list of WLANs by selecting WLANs > WLAN.

In Figure 20-22, WLAN 4 with SSID Guest\_webauth is shown to use the Web-Passthrough security policy. You can also verify that the WLAN status is enabled and active.

| cisco    | MONITOR       | WLANs CO | NTROLLER WIR | eless <u>s</u> ecurity | MANAGEMENT  | Saye Contigurat<br>F C <u>O</u> MMANDS HELP | tion <u>P</u> ing Log-<br>FEEDBACK | out   <u>R</u> efrech<br><b>I Home</b> |
|----------|---------------|----------|--------------|------------------------|-------------|---------------------------------------------|------------------------------------|----------------------------------------|
| WLANs    | WLANs         |          |              |                        |             | the second second                           | Entric                             | 1 + 4 of 4                             |
| WLANS    | Current Filte | r: None  | [Change Fi   | iter] [Clear Filter]   |             | Create New                                  | Go                                 |                                        |
| Advanced | WLAN ID       | Туре     | Profile Name | WLAN SSID              | Admin State | us Security Policies                        |                                    |                                        |
|          | O1            | WLAN     | guest        | Guest                  | Enabled     | None                                        |                                    |                                        |
|          | 02            | WLAN     | devices      | Devices                | Enabled     | [WPA2][Auth(PSK)]                           |                                    |                                        |
|          | 13            | WLAN     | staff_eap    | Staff                  | Enabled     |                                             | . 0                                |                                        |
|          | 04            | WLAN     | webauth      | Guest_webauth          | Enabled     | Web-Passthrough                             |                                    |                                        |

Figure 20-22 Verifying WebAuth Authentication on a WLAN

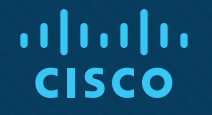

# Chapter 21: Troubleshooting Wireless Connectivity

**Instructor Materials** 

CCNP Enterprise: Core Networking

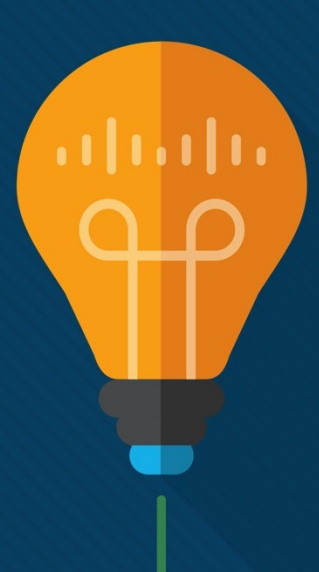

# Troubleshooting Client Connectivity from WLC

- Most of your time managing and monitoring a wireless network will be spent in the wireless LAN controller GUI.
- You can access a wealth of troubleshooting information from the controller, if you know the client's MAC address.

#### Troubleshooting Client Connectivity from WLC Troubleshooting Client Connectivity from WLC

When one or more network users report that they are having problems, your first course of action should be to gather more information, ask questions, and try to notice patterns or similarities in the answers you receive.

- Information from the user such as, "I cannot connect" or "The Wi-Fi is down" might mean that the user's device cannot associate, cannot get an IP address, or cannot authenticate.
- If you get reports from many people in the same area, perhaps an AP is misconfigured or malfunctioning.
- Reports from many areas or from a single service set identifier (SSID) may indicate problems with a controller configuration.

#### Troubleshooting Client Connectivity from WLC Conditions for a Successful Wireless Association

If you receive a report of only one wireless user having problems, it might not make sense to spend time troubleshooting a controller, where many users are supported. Instead, you should focus on that one user's client device and its interaction with an AP.

Figure 21-1 illustrates the following conditions that must be met for a successful association:

- The client is within RF range of an AP and asks to associate.
- The client authenticates.

ululu cisco

• The client requests and receives an IP address.

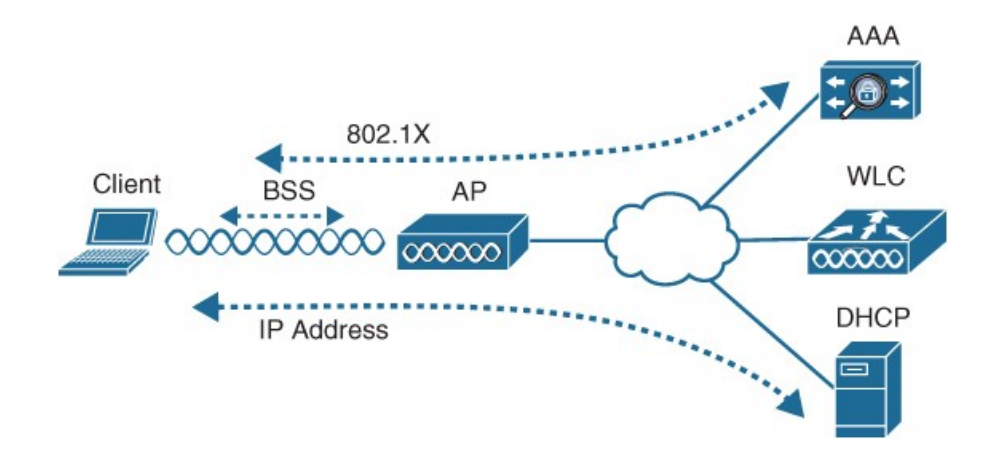

Figure 21-1 Conditions for a Successful Wireless Association

# Troubleshooting Client Connectivity from WLC $Cisco\ WLC\ GUI$

Cisco WLCs have two main GUI presentations, one for monitoring and one for more advanced configuration and monitoring.

When you open a browser to the WLC management address, you see the default screen that is shown in Figure 21-2.

The default screen displays network summary dashboard information on the right portion and monitoring tools in the list on the left.

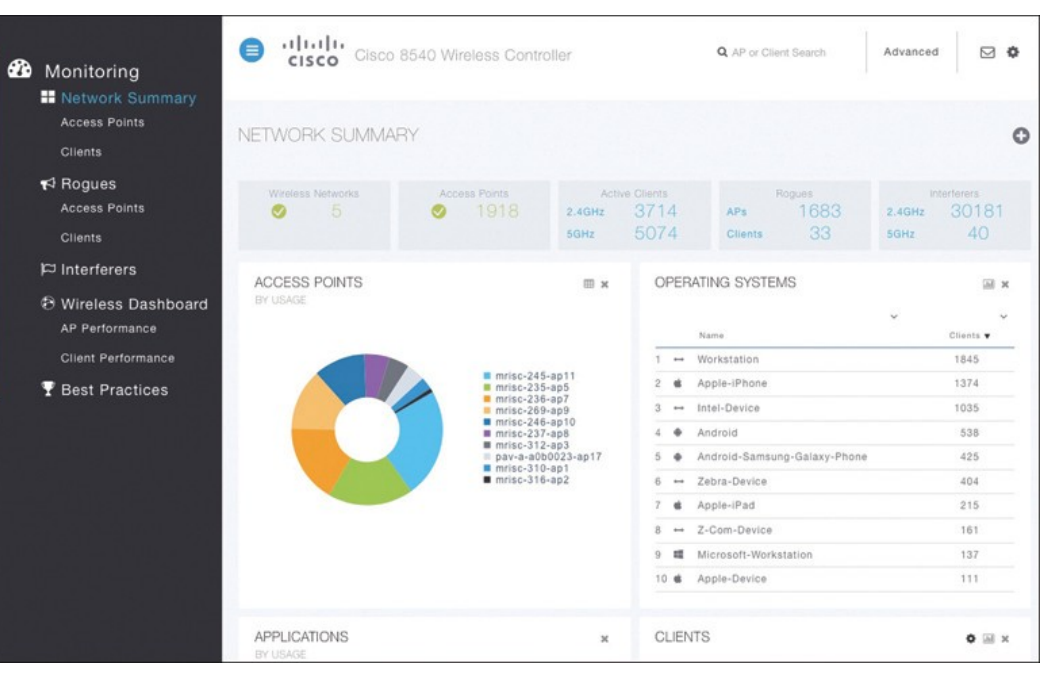

Figure 21-2 The Initial Default WLC Display

#### Troubleshooting Client Connectivity from WLC Searching for a Client in the WLC GUI

If you know a specific wireless client's MAC address, you can enter it into the search bar at the top right of the screen.

For example, in Figure 21-3, 78:4b:87:7b:af:96 is the target of the search. Because that MAC address is known to the controller, a match is shown with a client icon below the search bar.

| <b>6</b> 20 | Monitoring                            |                         | 3540 Wireless Control | ler                      |                           | Q 78:4b:87:7b:af:96              | Advanced                               |
|-------------|---------------------------------------|-------------------------|-----------------------|--------------------------|---------------------------|----------------------------------|----------------------------------------|
|             | Access Points<br>Clients              | NETWORK SUMMAP          | RΥ                    |                          |                           |                                  | 0                                      |
|             | t⊄ Rogues<br>Access Points<br>Clients | Wreless Networks        | Access Points<br>1917 | Activi<br>2.4GHz<br>5GHz | a Clients<br>2485<br>3871 | Roques<br>APs 1674<br>Clients 16 | interferens<br>2.49Hz 28491<br>5GHz 51 |
|             | D Interferers                         | OPERATING SYSTEMS       |                       | a ×                      | APPLICATIO                | NS                               | 0 ×                                    |
|             | Wireless Dashboard<br>AP Performance  | Name                    | ~                     | ↓<br>Clients ▼           | BY USAGE                  |                                  |                                        |
|             | Client Performance                    | 1 Workstation           |                       | 1089                     |                           |                                  |                                        |
|             | T Best Practices                      | 2 🎕 Apple-iPhone        |                       | 864                      |                           |                                  | ssi<br>youtube                         |
|             |                                       | 3 😁 Intel-Device        |                       | 851                      |                           |                                  | outlook-web-service                    |
|             | 신 김 김 씨는 동네 가지?                       | 4 🗣 Android             |                       | 376                      |                           |                                  | bbc<br>https                           |
|             |                                       | 5 🕶 Zebra-Device        |                       | 347                      |                           |                                  | hp-pdl-datastr<br>litunes              |
|             | i fites setti                         | 6 🗣 Android-Samsung-G   | ialaxy-Phone          | 273                      |                           |                                  | icloud                                 |
|             |                                       | 7 🎕 Apple-iPad          |                       | 167                      |                           |                                  |                                        |
|             |                                       | 8 🕶 Z-Com-Device        |                       | 158                      |                           |                                  |                                        |
|             | n si si si na benj                    | 9 📫 Microsoft-Workstati | on                    | 80                       |                           |                                  |                                        |
|             | 승 병 미신도 잘 당                           | 10 de Apple-Device      |                       | 73                       |                           |                                  |                                        |
|             |                                       | CLIENTS                 |                       | • 🖩 ×                    | TOP WLANS                 |                                  | Σ ×                                    |

Figure 21-3 Searching for a Client in the WLC GUI

# Troubleshooting Client Connectivity from WLC Client Search Results

The resulting details about the client are displayed in the Client View screen, shown in Figure 21-4.

From this output, you can see many details about the client device listed in the left portion of the screen, and you can see connectivity and application information displayed on the right.

| OFNERAL          |                                                                                                    | 00 | A 15 17       | COTD ATL                   |                |        |
|------------------|----------------------------------------------------------------------------------------------------|----|---------------|----------------------------|----------------|--------|
| GENERAL          |                                                                                                    | 00 | NN            | ECTIVITY                   |                |        |
|                  | User Name<br>Unknown C<br>Host Name<br>android-6bbe8eaa76cc5fe5                                       |    | <b>e</b> tart | Association Authentication | on DHCP Online |        |
| MAC Address      | 78:4b:87:7b:af:96                                                                                     | ТО | PA            | PPLICATIONS                |                | .ittl  |
| Uptime           | Associated since 6 Minutes 13 Seconds                                                                 |    |               | Name                       | Usage          | % Usag |
| SSID             | clinical                                                                                              | 1  | -             | https                      | 1.9 MB         | 50.17% |
| AP Name          | 🕍 a01600-ap12 (Ch 6)                                                                                  | 2  | +             | ssi                        | 1.3 MB         | 35.66% |
| Nearest APs      | 2-a00700b-ap102(-80 dBm)                                                                              | 3  |               | amazon-web-services        | 289.9 KB       | 7.55%  |
|                  | 010-a01107-ap37(-89 dBm)                                                                              | 4  | 8+            | google-services            | 81.6 KB        | 2.13%  |
|                  | 🖀 a01002-ap8(-91 dBm)                                                                                 | 5  |               | outlook-web-service        | 47.3 KB        | 1.23%  |
| Device Type      | Android-Samsung-Galaxy-Phone-S5-G900V                                                                 | 6  | 8*            | google-play                | 39.2 KB        | 1.02%  |
| Performance      | Signal Strength: -54 dBm Signal Quality: 38 dB<br>Connection Speed: 130 Mbps Channel Width:<br>20 MHz | 7  | f             | facebook                   | 35.3 KB        | 0.92%  |
| Capabilities     | 802.11n (2.4GHz) Spatial Stream: 2                                                                    | 8  | 0             | skype                      | 27.5 KB        | 0.72%  |
| Cisco Compatible | Supported (CCX v 4)                                                                                   | 9  | ě             | youtube                    | 13.5 KB        | 0.35%  |
| Connection Conne | 0.0%                                                                                                  | 10 |               | http                       | 9.8 KB         | 0.26%  |

Figure 21-4 Client Search Results

## Troubleshooting Client Connectivity from WLC Checking the Client's Connection Status

Before a controller will permit a client to fully associate with a basic service set (BSS), the client must progress through a sequence of states. Each state refers to a policy that the client must meet before moving on to the next state:

- 1. Start Client activity has just begun.
- 2. Association The client has requested 802.11 authentication and association with an AP.
- **3.** Authentication The client must pass a Layer 2 Pre-Shared Key (PSK) or 802.1x authentication policy.
- **4. DHCP** The WLC is waiting to learn the client's IP address from a Dynamic Host Configuration Protocol (DHCP) server.
- 5. Online The client has passed Layer 2 and Layer 3 policies, successfully associated, and can pass traffic.

#### Troubleshooting Client Connectivity from WLC Checking the Client's Association and Signal Status

Information such as the wireless client's username (if known), hostname, wireless MAC address, wireless connection uptime, and the SSID used can be viewed in the left portion of the Client View screen.

In Figure 21-4, the username is not known because the client does not authenticate itself with a username.

| GENERAL          |                                                                                                    | co | NNE  | ECTIVITY                  |                |         |
|------------------|----------------------------------------------------------------------------------------------------|----|------|---------------------------|----------------|---------|
|                  | User Name<br>Unknown C<br>Host Name<br>android-6bbe8eaa76cc5fe5                                       | s  | tart | Association Authenticatio | on DHCP Online |         |
| MAC Address      | 78:4b:87:7b:af:96                                                                                     | TO | P A  | PPLICATIONS               |                | .tel    |
| Uptime           | Associated since 6 Minutes 13 Seconds                                                                 |    |      | Name                      | Usage          | % Usage |
| SID              | clinical                                                                                              | 1  |      | https                     | 1.9 MB         | 50.17%  |
| AP Name          | 2 a01600-ap12 (Ch 6)                                                                                  | 2  | +    | ssi                       | 1.3 MB         | 35.66%  |
| learest APs      | 2 a00700b-ap102(-80 dBm)                                                                              | 3  |      | amazon-web-services       | 289.9 KB       | 7.55%   |
|                  | 101107-ap37(-89 dBm)                                                                                  | 4  | 8+   | google-services           | 81.6 KB        | 2.13%   |
|                  | 📽 a01002-ap8(-91 dBm)                                                                                 | 5  |      | outlook-web-service       | 47.3 KB        | 1.23%   |
| Nevice Type      | Android-Samsung-Galaxy-Phone-S5-G900V                                                                 | 6  | 8*   | google-play               | 39.2 KB        | 1.02%   |
| erformance       | Signal Strength: -54 dBm Signal Quality: 38 dB<br>Connection Speed: 130 Mbps Channel Width:<br>20 MHz | 7  | f    | facebook                  | 35.3 KB        | 0.92%   |
| apabilities      | 802.11n (2.4GHz) Spatial Stream: 2                                                                    | 8  | 0    | skype                     | 27.5 KB        | 0.72%   |
| isco Compatible  | Supported (CCX v 4 )                                                                                  | 9  | ě    | youtube                   | 13.5 KB        | 0.35%   |
| Connection Score | 90%                                                                                                   | 10 |      | http                      | 9.8 KB         | 0.26%   |

Figure 21-4 Client Search Results

## Troubleshooting Client Connectivity from WLC WLC Information About a Poorly Performing Client

In Figure 21-5 the AP is receiving the client's signal strength at -76 dBm and the SNR at 18 dB (both rather low values), causing the current data rate to fall to 29 Mbps. A quick look at the Connection Score value reveals a low 20%.

It is safe to assume that the client has moved too far away from the AP where it is associated, causing the signal strength to become too low to support faster performance.

| GENERAL          | User Name<br><b>Unknown</b> 🗗<br>Host Name            | CC | ONN<br>Start | Association Authenticati | on DHCP Online |         |
|------------------|-------------------------------------------------------|----|--------------|--------------------------|----------------|---------|
|                  | android-<br>6bbe8eaa76cc5fe5                          | то | ΡA           | PPLICATIONS              |                | ald     |
| MAC Address      | 78:4b:87:7b:af:96                                     |    |              | Name                     | Usage          | % Usag  |
| Uptime           | Associated since 12 Seconds                           | 1  | -            | https                    | 1.9 MB         | 50.17%  |
| SSID             | clinical                                              | 2  |              | sel                      | 1.3 MB         | 35.66%  |
| AP Name          | a00056-ap3 (Ch 6)                                     | 3  |              | amazon-web-services      | 289.9 KB       | 7 55.00 |
| Nearest APs      | 2 a01105-ap30(-76 dBm)                                | -  | 0+           |                          | 91 6 VD        | 0 1204  |
|                  | ghi-022-ap10(-91 dBm)                                 | 4  | 8            | googie-services          | 01.0 KD        | 2.1370  |
|                  | 91 ghi-200a-ap14(-85 dBm)                             | 5  | ++           | outlook-web-service      | 47.3 KB        | 1.23%   |
| Device Type      | Android-Samsung-Galaxy-Phone-S5-G900V                 | 6  | 8*           | google-play              | 39.2 KB        | 1.02%   |
| Performance      | Signal Strength: -75 dBm Signal Quality: 18           | 7  | f            | facebook                 | 35.3 KB        | 0.92%   |
|                  | dB Connection Speed: 29 Mbps Channel<br>Width: 20 MHz | 8  | 0            | skype                    | 27.5 KB        | 0.72%   |
| Capabilities     | 802.11n (2.4GHz) Spatial Stream: 1                    | 9  | è            | youtube                  | 13.5 KB        | 0.35%   |
| Cisso Compatible | Supported (SCX v 5)                                   | 10 |              | http                     | 9.8 KB         | 0.26%   |

Figure 21-5 WLC Information About a Poorly Performing Client

## Troubleshooting Client Connectivity from WLC WLC Information About a Poorly Performing Client

Clicking on the Connection Score value displays further details in a popup window, as shown in Figure 21-6.

The 20% value is the result of the client's current data rate (29 Mbps) divided by the lower of the AP or client maximum data rate (144 Mbps).

The Client Actual Rate and Connection Score values are indicators of current performance, and the other graphs show what is possible on the AP and the client.

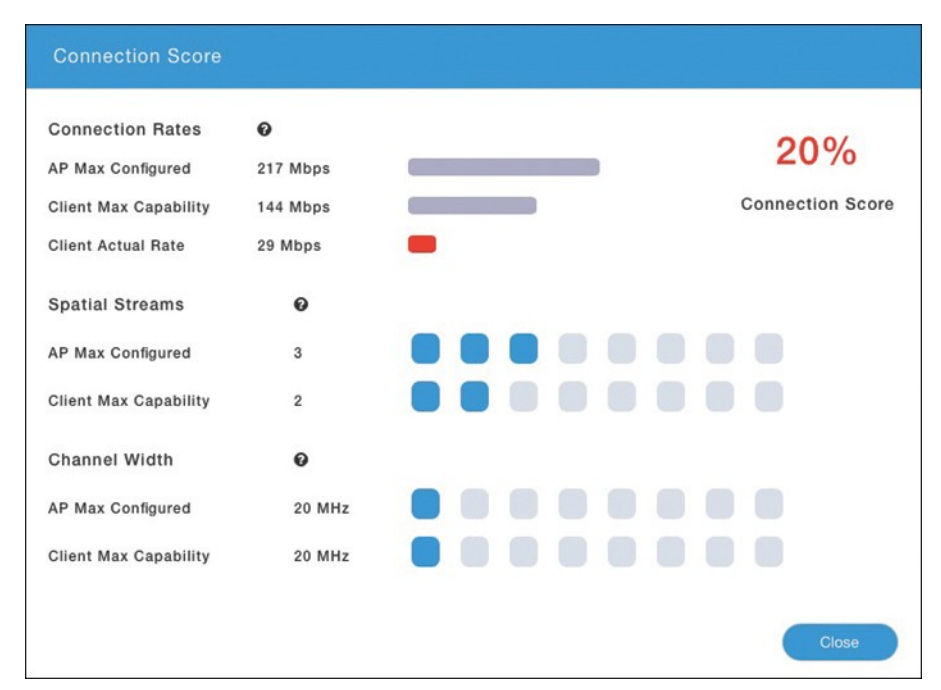

Figure 21-6 Displaying Detailed Client Performance Information

## Troubleshooting Client Connectivity from WLC Checking the Client's Mobility State

- The WLC Client Search information includes a handy end-to-end graphical representation of a client's wireless connection.
- When you scroll down below the General and Connectivity sections, you see a topology diagram like the one shown in Figure 21-7.
- The WLC's name, management IP address, and model are displayed. Following the connection toward the right, you can see the AP name, IP address, and model where the client is associated. Moving further to the right, you can see that the client is associated to the AP. The client device is displayed with identifying information such as the device name, device type, VLAN number, and IP address.

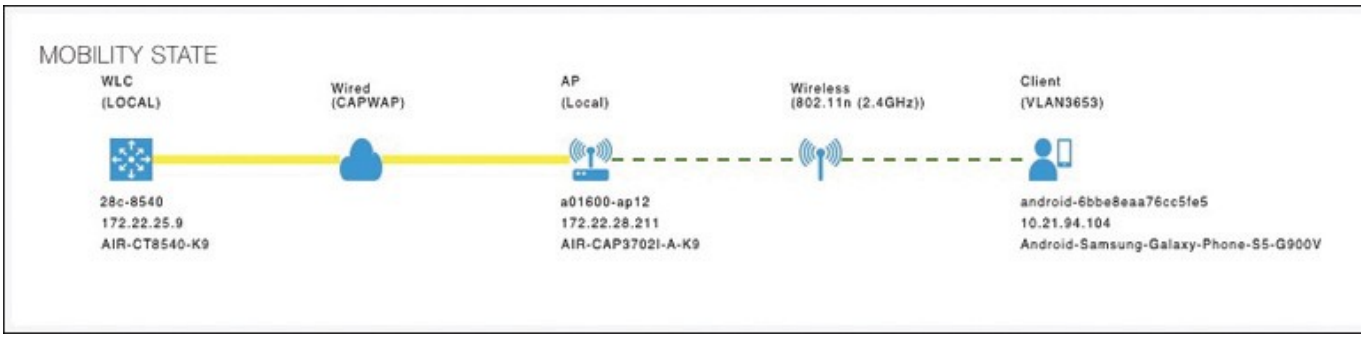

Figure 21-7 Displaying the Client Mobility State

#### Troubleshooting Client Connectivity from WLC Checking the Client's Wireless Policies

By scrolling further down in the Client Search information, you can verify information about network, QoS, security, and other policies that affect the client, as shown in Figure 21-8.

You can quickly learn the client's IP address, VLAN number, QoS policy level used by the WLAN, security policy (WPA2), encryption cipher (CCMP AES), and authentication type (PSK with no EAP).

| NETWORK & QOS    |              | SECURITY & POLICY |                      |
|------------------|--------------|-------------------|----------------------|
| Description      | Status       | Description       | Status               |
| IP Address       | 10.21.94.104 | Policy            | RSN (WPA2)           |
| IPv6 Address     | Unknown      | Cipher            | CCMP (AES)           |
| VLAN             | 3653         | Key Management    | PSK                  |
| Source Group Tag | N/A          | EAP Type          | N/A                  |
| Fastlane Client  | No           | ACL (IP/IPv6)     | None/None            |
| Mobility Role    | No           | mDNS Profile      | default-mdns-profile |
| WMM              | Supported    | AAA Role          | None                 |
| U-APSD           | Disabled     |                   |                      |
| QoS Level        | Silver       |                   |                      |

Figure 21-8 Displaying the Wireless Policies Used by a Client

## Troubleshooting Client Connectivity from WLC Testing a Wireless Client

When you search for a specific client, the information displayed is of a static nature because it is obtained as a snapshot at the time of the search. The client search will need to be refreshed to get up-to-date data. You can also obtain dynamic data by testing a client in real time.

By scrolling to the bottom of the client search information, you can see the Client Test section, which offers links to four client testing tools:

• **Ping Test**: The WLC sends five ICMP echo packets to the client's IP address and measures the response time, as shown in Figure 21-9.

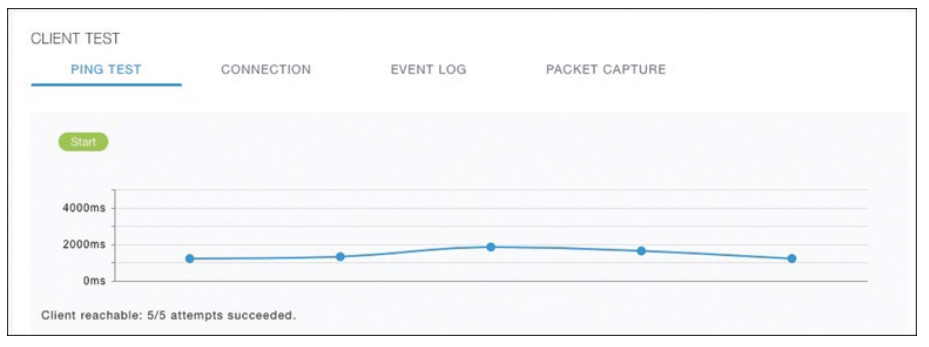

**Figure 21-9** *Testing Ping Response Times Between the WLC and Client* 

## Troubleshooting Client Connectivity from WLC Testing a Wireless Client (Cont.)

**Connection:** The WLC debugs the client for up to three minutes and checks each policy step as the client attempts to join the wireless network.

| JENT TEST              |           |                |
|------------------------|-----------|----------------|
| PING TEST CONNECTION   | EVENT LOG | PACKET GAPTURE |
|                        |           |                |
| Start Stop             |           |                |
| 802.11 Association     | •         |                |
| Completed              |           |                |
| Security Policy L2 PSK | •         |                |
| Completed              | -         |                |
| Network Membership     |           |                |
| Completed              |           |                |
| IP Addressing          |           |                |
| Completed              | -         |                |
| IP Additional Options  |           |                |
| Completed              | -         |                |

Figure 21-10 Performing a Connection Test on a Successful Wireless Client Figure 21-10 shows a client that has successfully joined, and Figure 21-11 shows a client that failed Layer 2 authentication with a pre-shared key because its key did not match the key configured on the WLC.

| ENT TEST                      |                              |                |                |  |
|-------------------------------|------------------------------|----------------|----------------|--|
| PING TEST                     | CONNECTION                   | EVENT LOG      | PACKET CAPTURE |  |
|                               |                              |                |                |  |
|                               |                              |                |                |  |
| Completed                     | on                           | •              |                |  |
| Security Policy L             | 2 PSK                        | •              |                |  |
| 4-Way HandShak<br>credentials | e : M2 State Key Check       | Failed. Check  |                |  |
| Policy Type : PSK             | 2 State Key Check Failed Che | ck credentiale |                |  |

#### **Figure 21-11** *Performing a Connection Test on a Failed Wireless Client*

## Troubleshooting Client Connectivity from WLC Testing a Wireless Client (Cont.)

**Event Log:** The WLC collects and displays a log of events as the client attempts to join the wireless network, as shown in Figure 21-12.

This information is very complex and detailed and is usually more suited for Cisco TAC engineers.

| PING TEST         | CONNECTI | ON         | EVENT LOG        | PACKET CAPTURE    | Ē.                           |
|-------------------|----------|------------|------------------|-------------------|------------------------------|
| Start Stop        |          |            |                  |                   |                              |
| Time Stamp 🗸 🗸    | Module ~ | Severity ~ | Message Type 🗸 🗸 | Message Subtype 🗸 | Details                      |
| Fri Jun 28 2019 1 | Dot11    | INFO       | ASSOC_REQ        | MESSAGE_RECEI     | None                         |
| Fri Jun 28 2019 1 | PEM      | INFO       | PEM_EVENT_MSG    | ADDING_WGB_C      | None                         |
| Fri Jun 28 2019 1 | PEM      | INFO       | PEM_EVENT_MSG    | CALL_TERMINATED   | from Local to Handoff Peer   |
| Fri Jun 28 2019 1 | PEM      | ERROR      | PEM_EVENT_MSG    | WEB_AUTH_USE      | None                         |
| Fri Jun 28 2019 1 | PEM      | INFO       | PEM_EVENT_MSG    | CALL_TERMINATED   | from Handoff to Unassociate  |
| Fri Jun 28 2019 1 | Dot11    | INFO       | ASSOC_REQ        | INVALID_RSN_IE    | None                         |
| Fri Jun 28 2019 1 | PEM      | INFO       | PEM_EVENT_MSG    | WLAN_SUPPORT      | None                         |
| Fri Jun 28 2019 1 | PEM      | INFO       | PEM_EVENT_MSG    | IP_ACQUIRED_A     | None                         |
| Fri Jun 28 2019 1 | Dot11    | INFO       | ASSOC_REQ        | CLIENT_MOVED      | None                         |
| Fri Jun 28 2019 1 | CIAAA    | INFO       | AAA_AUTH         | AAA_MESSAGE       | Accounting-Response receiv   |
| Fri Jun 28 2019 1 | Dot1x    | ERROR      | AUTH_DOT1X       | WLAN_REQUIRE      | None                         |
| Fri Jun 28 2019 1 | Dot1x    | ERROR      | EAPOL_KEY        | ERROR_INITIALIZ   | None                         |
| Fri Jun 28 2019 1 | Dot1x    | ERROR      | EAPOL_KEY        | UNABLE_TO_ALL     | None                         |
| Fri Jun 28 2019 1 | Misce    | ERROR      | MISC_ROAM_EVE    |                   | 00:00:00:00:00:00, 4,88:f0:3 |
|                   |          |            |                  |                   |                              |

Figure 21-12 Collecting an Event Log of a Client Join Attempt

## Troubleshooting Client Connectivity from WLC Testing a Wireless Client (Cont.)

**Packet Capture:** The WLC enables a wireless packet capture at the AP where the client attempts to join, as shown in Figure 21-13.

The captured data is saved to a specified FTP server, where it can be downloaded and analyzed using a packet analysis tool like Wireshark or LiveAction Omnipeek.

| PING TEST                       | CONNECTION                                   | EVENT LOG                                 | PACKET CAPTURE |  |
|---------------------------------|----------------------------------------------|-------------------------------------------|----------------|--|
| FING TEST                       | GONNECTION                                   |                                           | PAGNET GAFTONE |  |
| Capture Point                   |                                              |                                           |                |  |
| AP Name a0                      | 1600-ap12                                    | Time(m                                    | in) 10         |  |
| Capture Filters                 |                                              |                                           |                |  |
| Select All     Wireless Filters |                                              |                                           |                |  |
| Control                         | <ul> <li>Data</li> <li>Management</li> </ul> | 🗆 Dot1x                                   |                |  |
| IP Protocol Filters             |                                              |                                           |                |  |
| ARP IP                          | <ul> <li>Broadcast</li> <li>TCP</li> </ul>   | <ul> <li>Multicas</li> <li>UDP</li> </ul> | t              |  |
| FTP Details                     |                                              |                                           |                |  |
| IP Address                      |                                              | FTP Path                                  |                |  |
| 0.0.00                          |                                              |                                           |                |  |
| Username                        |                                              | Password                                  |                |  |
|                                 |                                              |                                           |                |  |
|                                 |                                              |                                           |                |  |
| Capture States                  |                                              |                                           |                |  |
| Client Status                   |                                              |                                           |                |  |
|                                 |                                              |                                           |                |  |
| •                               |                                              |                                           |                |  |

Figure 21-13 Performing a Packet Capture of a Wireless Client

# Troubleshooting Connectivity at the AP

- In cases where you get reports from multiple users who are all having problems in the same general area, you might need to focus your efforts on an AP.
- The problem could be as simple as a defective radio, where no clients are receiving a signal. In that case, you might have to go onsite to confirm that the transmitter is not working correctly.

#### Troubleshooting Connectivity Problems at the AP Troubleshooting Connectivity Problems at the AP

The split-MAC architecture creates several different points where you can troubleshoot. Successfully operating the lightweight AP and providing a working BSS require the following:

- The AP must have connectivity to its access layer switch.
- The AP must have connectivity to its WLC, unless it is operating in FlexConnect mode.

## Troubleshooting Connectivity Problems at the AP Displaying Information About an AP

First, verify the connectivity between an AP and a controller.

The easiest approach is to simply look for the AP in the list of live APs that have joined the controller. If you know which controller the AP should join, open a management session to it. Enter the AP's name in the search bar.

If the search reveals a live AP that is joined to the controller, information is displayed in the Access Point View screen, as shown in Figure 21-14.

| cisco Cis           | sco 8540 Wireless Controller                                        | Q T241              | 2-ap44          | Advanced 🖂 🕯                  |
|---------------------|---------------------------------------------------------------------|---------------------|-----------------|-------------------------------|
| CCESS POINT         | VIEW                                                                |                     |                 |                               |
| GENERAL             |                                                                     | PERFORMANCE         | SUMMARY         |                               |
|                     | 10.11-0                                                             |                     | 2.4GHz          | 5GHz                          |
|                     | T2412-ap44                                                          | Number of clients   | 0               | 0                             |
| (III) w             | Location                                                            | Channels            | 11              | 161                           |
| ••                  | default location                                                    | Configured Rate     | Min: 12 Mbps, M | Max: 217Min: 12 Mbps, Max: 28 |
| MAC Address         | 70:db:98:ff:65:40                                                   |                     | MDps            | MDps                          |
| IP Address          | 172.16.169.43                                                       | Usage Traffic       | 56.3 GB         | 7.9 GB                        |
| CDP / LLDP          | 2033-burg-2419-c1,<br>GigabitEthernet8/0/7                          | Throughput          | 87.7 KB         | 76.0 B                        |
| Ethernet Speed      | 1000 Mbps                                                           | Transmit Power      | 2 dBm           | 5 dBm                         |
| Model / Domain      | AIR-CAP3702E-B-K9 / 802.11bg:-A<br>802.11a:-B                       | Noise               | -94             | -80                           |
| Power status        | PoE/Full Power                                                      | Channel Utilization | 27%             | 0%                            |
| Serial Number       | FJC2115M1EU                                                         | Interference        | 27%             | 0%                            |
| Groups              | AP Group: Pavilion, Flex Group:<br>default-flex-group               | Traffic             | 0%              | 0%                            |
| Mode / Sub-<br>mode | Local / Not Configured                                              | Air Quality         | 97              | 59                            |
| Max Capabilities    | 802.11n 2.4GHz,802.11ac 5GHz<br>Spatial Streams : 3 (2.4GHz), 3     | Admin Status        | Enabled         | Enabled                       |
|                     | (5.0GHz)<br>Max. Data Rate : 217 Mbps(2.4GHz),<br>1300 Mbps(5.0GHz) | Clean Air Status    | Up              | Up                            |
| Fabric              | Disabled                                                            |                     |                 |                               |

Figure 21-14 Displaying Information About an AP

## Troubleshooting Connectivity Problems at the AP Displaying Information About an AP (Cont.)

In Figure 21-14 the AP is named T2412ap4, has an IP address and a valid CDP entry that shows the switch name and port number where it is connected. The AP has a live Ethernet connection with a switch and has working Power over Ethernet (PoE).

In the right portion of the Access Point View screen, you can verify parameters related to the AP's wireless performance and RF conditions.

| cisco Cis           | sco 8540 Wireless Controller                                        | Q T241              | 2-ap44          | Advanced              |          |
|---------------------|---------------------------------------------------------------------|---------------------|-----------------|-----------------------|----------|
| CESS POINT          | VIEW                                                                |                     |                 |                       |          |
| GENERAL             |                                                                     | PERFORMANCE         | SUMMARY         |                       |          |
|                     |                                                                     |                     | 2.4GHz          | 5GHz                  |          |
| ((((_))))           | AP Name<br>T2412-ap44                                               | Number of clients   | 0               | 0                     |          |
|                     | Location                                                            | Channels            | 11              | 161                   |          |
|                     | default location                                                    | Configured Rate     | Min: 12 Mbps, M | fax: 217Min: 12 Mbps, | Max: 289 |
| MAC Address         | 70:db:98:ff:65:40                                                   |                     | mops            | wops                  |          |
| IP Address          | 172.16.169.43                                                       | Usage Traffic       | 56.3 GB         | 7.9 GB                |          |
| CDP / LLDP          | 2033-burg-2419-c1,<br>GigabitEthernet8/0/7                          | Throughput          | 87.7 KB         | 76.0 B                |          |
| Ethernet Speed      | 1000 Mbps                                                           | Transmit Power      | 2 dBm           | 5 dBm                 |          |
| Model / Domain      | AIR-CAP3702E-B-K9 / 802.11bg:-A<br>802.11a:-B                       | Noise               | -94             | -80                   |          |
| Power status        | PoE/Full Power                                                      | Channel Utilization | 27%             | 0%                    |          |
| Serial Number       | FJC2115M1EU                                                         | Interference        | 27%             | 0%                    |          |
| Groups              | AP Group: Pavilion, Flex Group:<br>default-flex-group               | Traffic             | 0%              | 0%                    |          |
| Mode / Sub-<br>mode | Local / Not Configured                                              | Air Quality         | 97              | 59                    |          |
| Max Capabilities    | 802.11n 2.4GHz,802.11ac 5GHz<br>Spatial Streams : 3 (2.4GHz), 3     | Admin Status        | Enabled         | Enabled               |          |
|                     | (5.0GHz)<br>Max. Data Rate : 217 Mbps(2.4GHz),<br>1300 Mbps(5.0GHz) | Clean Air Status    | Up              | Up                    |          |
| Fabric              | Disabled                                                            |                     |                 |                       |          |

Figure 21-14 Displaying Information About an AP

#### Troubleshooting Connectivity Problems at the AP Performance Summary Information

Another important indicator is the noise level on a channel. Ideally, the noise level should be as low as possible, usually around -90 or -100 dBm, so that 802.11 signals can be received intelligibly and accurately.

Figure 21-15 lists the 5 GHz channel 161 as having a high noise level of -80 dBm— something that is not normal or ideal.

|                     | 2.4GHz                       | 5GHz                             |
|---------------------|------------------------------|----------------------------------|
| Number of clients   | 0                            | 0                                |
| Channels            | 11                           | 161                              |
| Configured Rate     | Min: 12 Mbps, Max: 2<br>Mbps | 17Min: 12 Mbps, Max: 289<br>Mbps |
| Usage Traffic       | 56.3 GB                      | 7.9 GB                           |
| Throughput          | 87.7 KB                      | 76.0 B                           |
| Transmit Power      | 2 dBm                        | 5 dBm                            |
| Noise               | -94                          | -80                              |
| Channel Utilization | 27%                          | 0%                               |
| Interference        | 27%                          | 0%                               |
| Traffic             | 0%                           | 0%                               |
| Air Quality         | 97                           | 59                               |
| Admin Status        | Enabled                      | Enabled                          |
| Clean Air Status    | Up                           | Up                               |

Figure 21-15 Performance Summary Information

#### Troubleshooting Connectivity Problems at the AP Performance Summary Information (Cont.)

The channel information also shows an index of air quality. This is a measure of how competing and interfering devices affect the airtime quality or performance on a channel, presented as a number from 0 (worst) to 100 (best).

The AP shows the air quality of channel 11 as 97, which is very good. However, channel 161 is 59, which is of concern.

You can scroll further down in the Access Point View screen to see detailed information about the AP including a list of clients it is supporting, RF troubleshooting information, clean air assessments, and a tool to reboot the AP.

|                     | 2 4GHz                    | 5GHz                                |
|---------------------|---------------------------|-------------------------------------|
| -                   |                           | o on the                            |
| Number of clients   | 0                         | 0                                   |
| Channels            | 11                        | 161                                 |
| Configured Rate     | Min: 12 Mbps, Max<br>Mbps | : 217Min: 12 Mbps, Max: 289<br>Mbps |
| Usage Traffic       | 56.3 GB                   | 7.9 GB                              |
| Throughput          | 87.7 KB                   | 76.0 B                              |
| Transmit Power      | 2 dBm                     | 5 dBm                               |
| Noise               | -94                       | -80                                 |
| Channel Utilization | 27%                       | 0%                                  |
| Interference        | 27%                       | 0%                                  |
| Traffic             | 0%                        | 0%                                  |
| Air Quality         | 97                        | 59                                  |
| Admin Status        | Enabled                   | Enabled                             |
| Clean Air Status    | Up                        | Un                                  |

Figure 21-15 Performance Summary Information

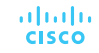

## Troubleshooting Connectivity Problems at the AP Displaying Information About RF Interferers

In Figure 21-16, the RF Troubleshoot tab has been selected to display interferer data for the channels in the 5 GHz band.

There are no interfering neighbor or rogue APs, but there is a clean air interferer in channel 161 - the channel that the AP is using.

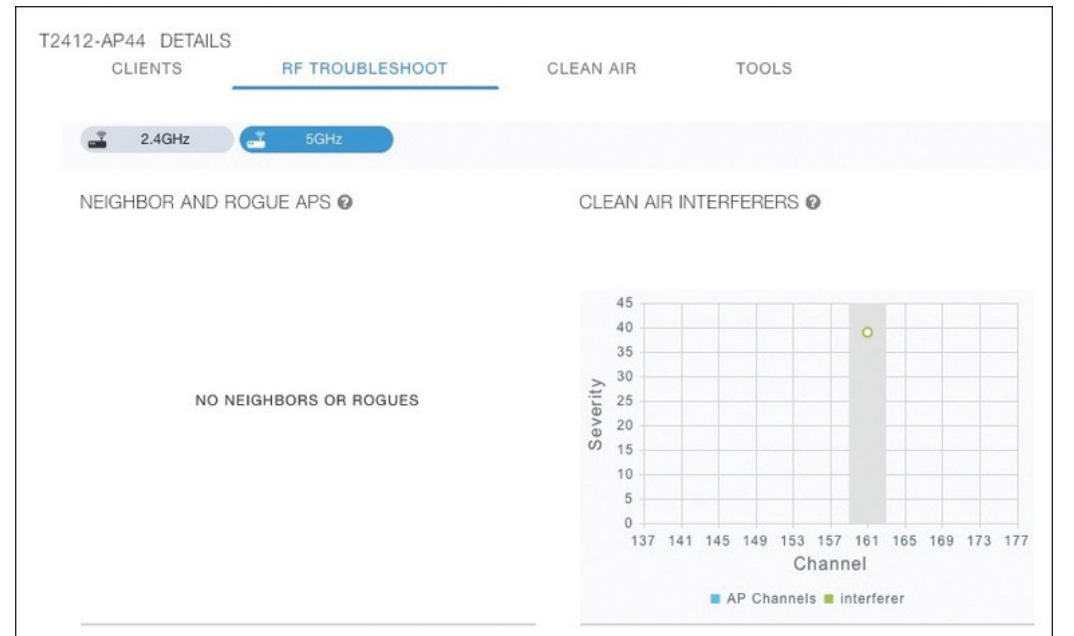

Figure 21-16 Displaying Information About RF Interferers

## Troubleshooting Connectivity Problems at the AP Displaying Information About Clean Air

Select the Clean Air tab to see more details about the interfering devices that have been detected.

In Figure 21-17, the Active Interferers table lists one continuous transmitter device with a severity level of 45, a duty cycle of 100%, and an RSSI value of -78 dBm.

The severity level indicates how badly the interferer is affecting the channel. The duty cycle represents the percentage of time the device is actually transmitting.

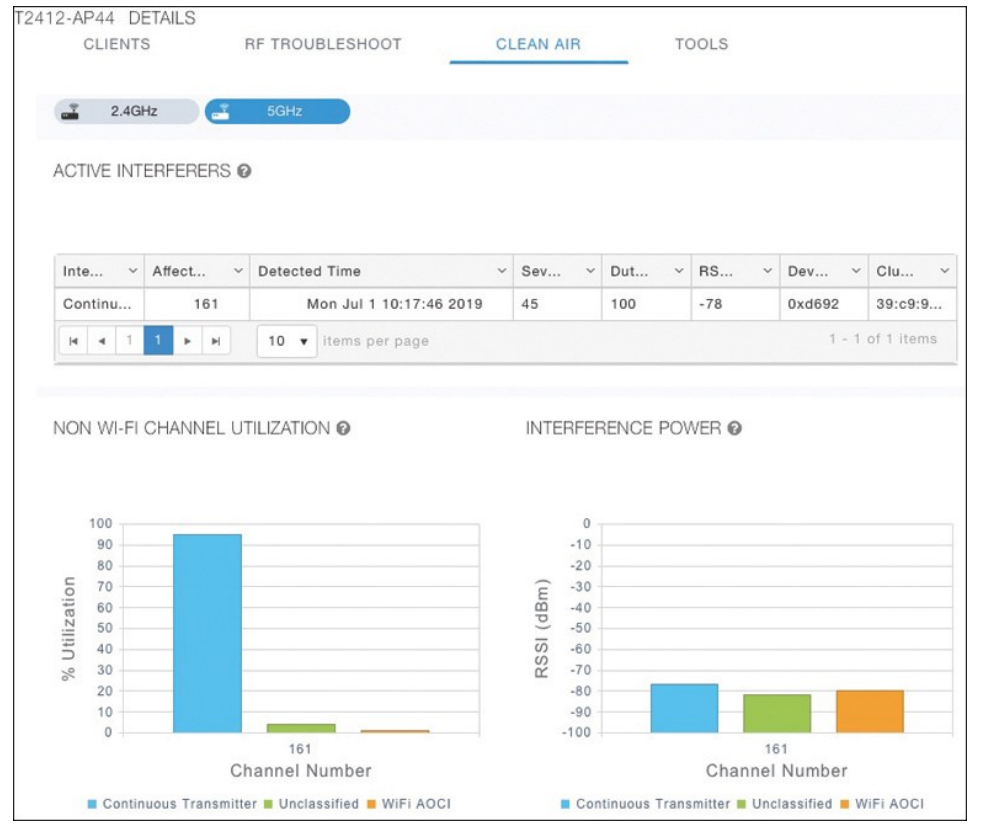

Figure 21-17 Displaying Information

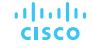

## Troubleshooting Connectivity Problems at the AP Displaying Information About Clean Air (Cont.)

The two bar graphs represent the percentage of time the device is using the channel and the received signal strength level of the device.

If users are complaining about problems when they are around this AP, you should focus your efforts on tracking down the continuously transmitting device.

The best outcome is if the device can be disabled or moved to an unused channel. If not, you will likely have to reconfigure the AP to use a different channel to move away from the interference.

| 2.4G                                                                                      | Hz 📑       | 5GHz                    |                                                                                                    |           |       |        |            |
|-------------------------------------------------------------------------------------------|------------|-------------------------|----------------------------------------------------------------------------------------------------|-----------|-------|--------|------------|
| ACTIVE INT                                                                                | ERFERERS 0 |                         |                                                                                                    |           |       |        |            |
|                                                                                           |            |                         |                                                                                                    |           |       |        |            |
| Inte ~                                                                                    | Affect ~   | Detected Time           | Sev ~                                                                                                    | Dut ~     | RS ~  | Dev ~  | Clu        |
| Continu                                                                                   | 161        | Mon Jul 1 10:17:46 2019 | 45                                                                                                    | 100       | -78   | 0xd692 | 39:c9:9    |
| <b>i</b> e e 1                                                                            | 1          | 10 V items per page     |                                                                                                    |           |       | 1 - 1  | of 1 items |
| NON WI-FI                                                                                 | CHANNEL UT |                         | INTERFE                                                                                                    | RENCE PO  | WER 🛛 |        |            |
| NON WI-FI                                                                                 | CHANNEL UI |                         | INTERFE                                                                                                    | RENCE PO\ | WER 🛛 |        |            |
| 100<br>90                                                                                 | CHANNEL UI | TILIZATION @            | INTERFEI                                                                                                    | RENCE PO  | WER @ |        |            |
| 100<br>90<br>80                                                                           | CHANNEL UT | TILIZATION @            | 0<br>-10<br>-20                                                                                                    | RENCE PO  | WER @ |        |            |
| 100<br>90<br>80<br>5<br>70                                                                | CHANNEL UT |                         | 0<br>-10<br>-20<br>E -30                                                                                             | RENCE PO  | WER 🛛 |        |            |
| 100<br>90<br>80<br>70<br>21<br>25                                                         | CHANNEL UT |                         | 0<br>-10<br>-20<br>( -30<br>( -30<br>( -50                                                                           | RENCE PO  | WER 🛛 |        |            |
| 100<br>90<br>80<br>70<br>60<br>50<br>40                                                   | CHANNEL UT | TILIZATION @            | 0<br>-10<br>-20<br>(m -30<br>-50<br>-50<br>-50<br>-60                                                                | RENCE PO  | WER Ø |        |            |
| NON WI-FI<br>100<br>90<br>80<br>00<br>70<br>60<br>50<br>50<br>30<br>30                    | CHANNEL UT | TILIZATION @            | 0<br>-10<br>-20<br>(mgp)<br>ISSY<br>-70                                                                              | RENCE PO  | WER Ø |        |            |
| NON WI-FI<br>100<br>90<br>00<br>100<br>90<br>00<br>00<br>00<br>00<br>00<br>00<br>00<br>00 | CHANNEL UT | TILIZATION @            | 0<br>-10<br>-20<br>(mgp)-30<br>-50<br>-50<br>-50<br>-50<br>-50<br>-70<br>-80                                         | RENCE PO  | WER O |        |            |
| NON WI-FI<br>100<br>90<br>00<br>100<br>00<br>00<br>00<br>00<br>00<br>00<br>00             | CHANNEL UT | TILIZATION @            | 0<br>-10<br>-20<br>(<br>-30<br>(<br>-30<br>-30<br>-50<br>-50<br>-50<br>-50<br>-50<br>-50<br>-50<br>-70<br>-80<br>-90 | RENCE PO  | WER O |        |            |
| NON WI-FI<br>100<br>90<br>80<br>00<br>10<br>20<br>10<br>0<br>10<br>0                      | CHANNEL UT | TILIZATION @            | 0<br>-10<br>-20<br>(Egp) -30<br>USS -60<br>SS -60<br>-80<br>-90<br>-100                                              | RENCE PO  | WER @ | 51     |            |

Figure 21-17 Displaying Information

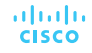

# ··II··II·· CISCO